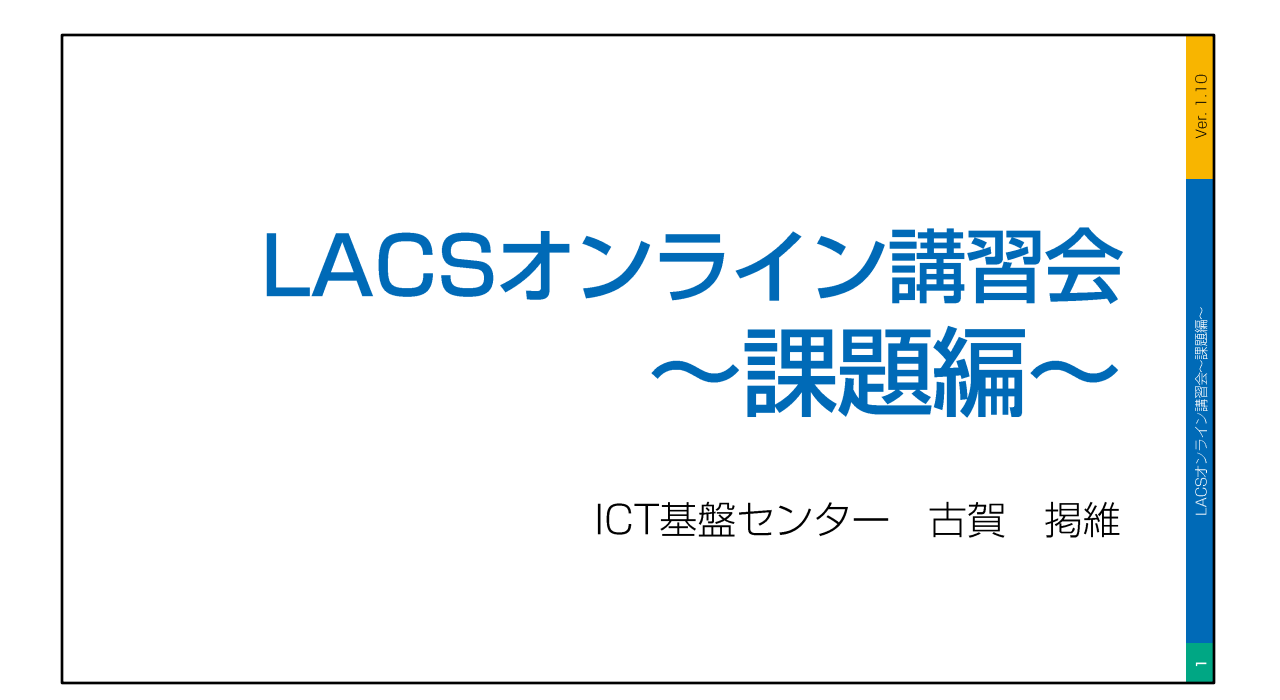

この講座は、長崎大学の教育支援システムである「LACS」の「課題」機能について、 教職員向けに説明した講座です。

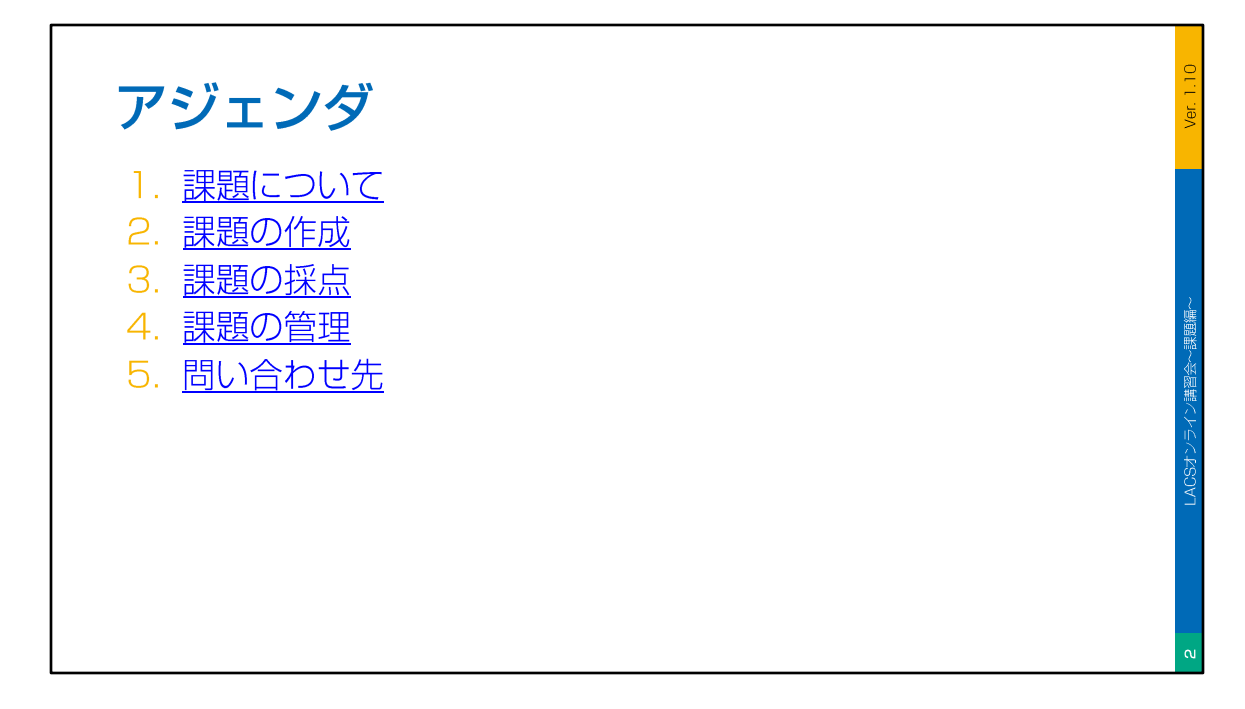

この講座で説明している内容は、課題について、課題の作成、課題の採点、課題の管理、問い合わせ先についてです。

LACSへのサインイン方法などの基礎的な内容については、別途開講している「入門編」をご参照ください。

それでは、始めましょう。

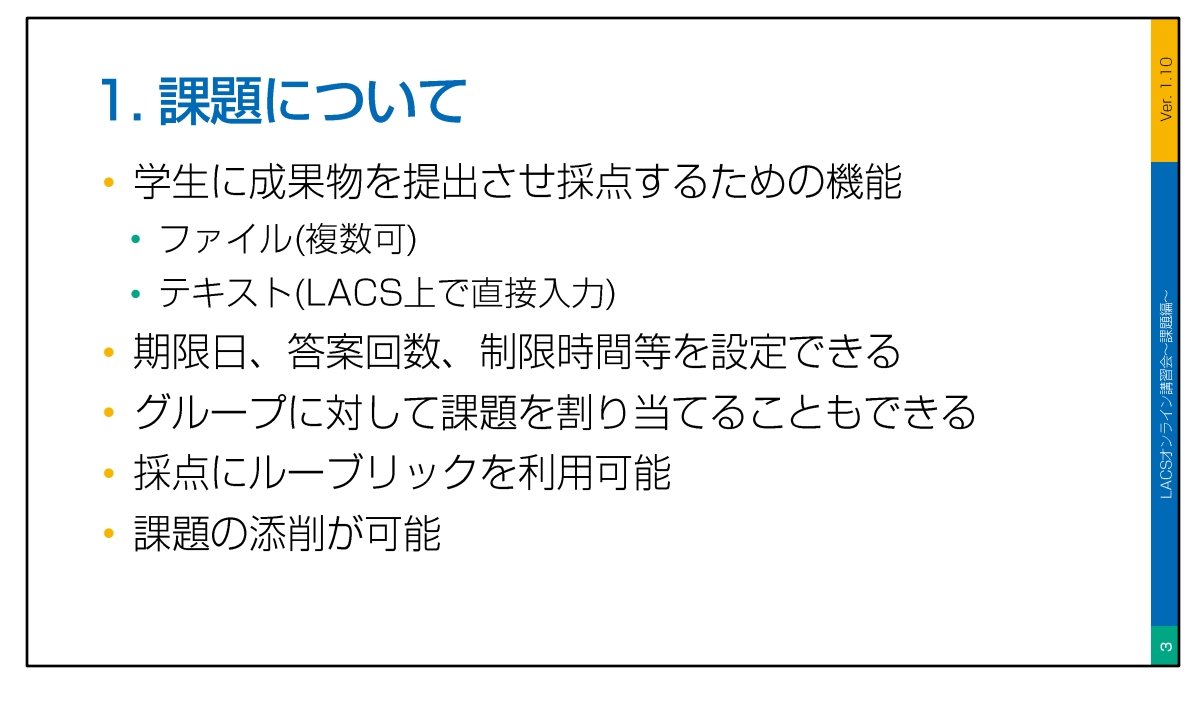

LACSの「課題」は、学生の学習成果物を、ファイルや、テキストとして提出させ、採 点するための機能です。 課題には、期限日、答案回数、制限時間などを設定できます。

また、グループに対して課題を割り当てることもできます。

さらに、採点の際にルーブリックを利用したり、アノテーションツールを用いて課題を 添削することもできます。

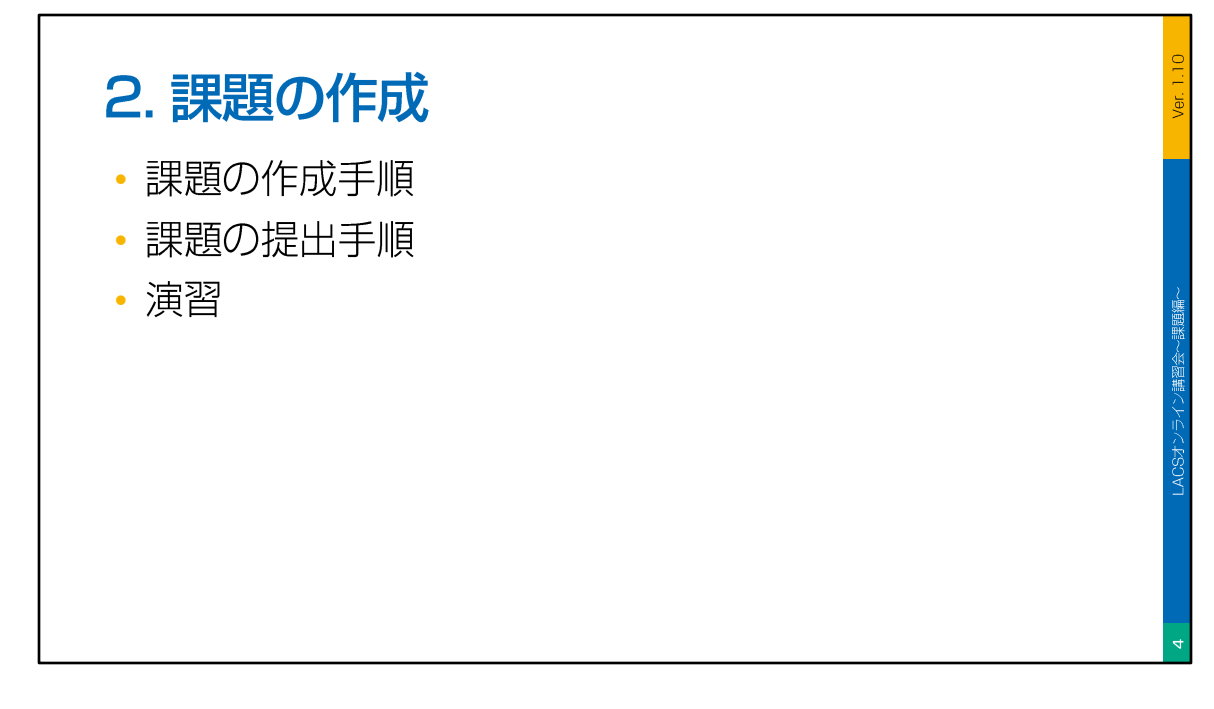

それでは、課題の作成について説明します。

課題の作成手順、課題の提出手順、という順番で説明していきます。 最後に簡単な演習を用意しています。

| 課題の作成手順                                                                                                    | (1) | 0 J-XORE (2)                        | → ナビゲーションバーから                                      |
|----------------------------------------------------------------------------------------------------|-----|-------------------------------------|----------------------------------------------------|
| ★ 新LACS入凹<br>コンアンア りレック- ※除草葉 単白草 成熟素 メッセージ 分析 グループ アラーブメント<br>コースコンアシア<br>■<br>■<br>■<br>■<br>■<br>■<br>■<br>■<br>■<br>■<br>■<br>■<br>■<br>■<br>■<br>■<br>■<br>■ | Q ] | ●                                   | 「 <b>コンテンツ</b> 」を選択                                |
|                                                                                                    |     |                                     | ②「コンテンツの追加」(コンテンツが配置済みの場合は(+))ボタンをクリック<br>③「作成」を選択 |
| <ul> <li>○</li> <li>○ アップロード</li> <li>○ ク20ドストレージ</li> <li>〒 所家ツール</li> <li>▲ コンアンツ目接</li> </ul>                                                                  |     | 1926日日<br>コーススケジュールを追加<br>スキッズ<br>⑦ |                                                    |

はじめに、課題の作成手順を見ていきましょう。

まず、ナビゲーションバーから「コンテンツ」を選択し、コースコンテンツページを表示させます。

次に、「コンテンツの追加」ボタン、または、プラスボタンをクリックしてメニューを 呼び出し、メニュー項目から「作成」を選択します。

| 2. 課題の作成<br>課題の作成手順                                                                                                    | (2)                                                                                                    |                                                                                       | Ver. 1.10          |
|----------------------------------------------------------------------------------------------------|----------------------------------------------------------------------------------------------------|---------------------------------------------------------------------------------------|--------------------|
| COURT LACES 入[1]<br>コンテンフ わレック 単語事業 東京派 品語素 メッセージ 引き クルーフ アドーブメント<br>コースコンテンツ<br>● Utraa-スピューの説明資料<br>● 学习に表示・<br>● 学习に表示・<br>● 学习に表示・ | <ul> <li>3 項目を作成</li> <li>-スコンテンツ項目 ^</li> <li>マスムグ</li> <li>アオモジュール</li> <li>マスムグ</li> <li>ドキュメント</li> <li>マ・カッグ</li> <li>ドキュメント</li> <li>マ・フック</li> <li>アセズメント</li> <li>アセズメント</li> <li>アロール</li> <li>アロール</li></ul> | <ul> <li>④「課題」を選択</li> <li>②「課題」を選択後、次の画面が表示<br/>されるまで少し時間がかかる場合があ<br/>ります</li> </ul> | B<br>IACSオンレイン講師編~ |

すると、右側に「項目を作成」パネルが表示されますので、「アセスメント」欄から 「課題」を選択します。

なお、課題を選択後、次の画面が表示されるまで少し時間がかかる場合があります。

| 2. 課題の作成<br>課題の作成手順(                                                                                                    | (3) |                                                                               | Var 110                                        |
|----------------------------------------------------------------------------------------------------|-----|-------------------------------------------------------------------------------|------------------------------------------------|
| Partial     Partial       2     コンテンンと設定     部活動(例)       第二の方向     ● 印刷       T     日     10       第二の方向     ● 印刷       T     日     10       第二の方向     ● 日刷       第二の方向     ● 日刷       第二の方向     ● 日刷       第二の方向     ● 日刷       第二の方向     ● 日刷       第二の方向     ● 日刷       第二の方向     ● 日刷       第二の方向     ● 日刷       第二の方向     ● 日刷       第二の方向     ● 日刷       第二の方向     ● 日刷       第二の方向     ● 日刷       第二の方向     ● 日刷       ● 日     ● 日       ● 日     ● 日       ● 日 <td< th=""><th></th><th><ul> <li>⑤ 課題のタイトルを設定</li> <li>⑥ 課題の内容を入力</li> <li>⑦ [保存] ボタンをクリック</li> </ul></th><th>▲<br/>- And And And And And And And And And And</th></td<> |     | <ul> <li>⑤ 課題のタイトルを設定</li> <li>⑥ 課題の内容を入力</li> <li>⑦ [保存] ボタンをクリック</li> </ul> | ▲<br>- And And And And And And And And And And |

新しい課題が開いたら、まずは課題のタイトルを設定します。

次に、「課題の内容」欄に、課題の説明や提出にあたっての注意事項などを入力します。 課題の内容の入力が終わったら、「保存」ボタンをクリックします。

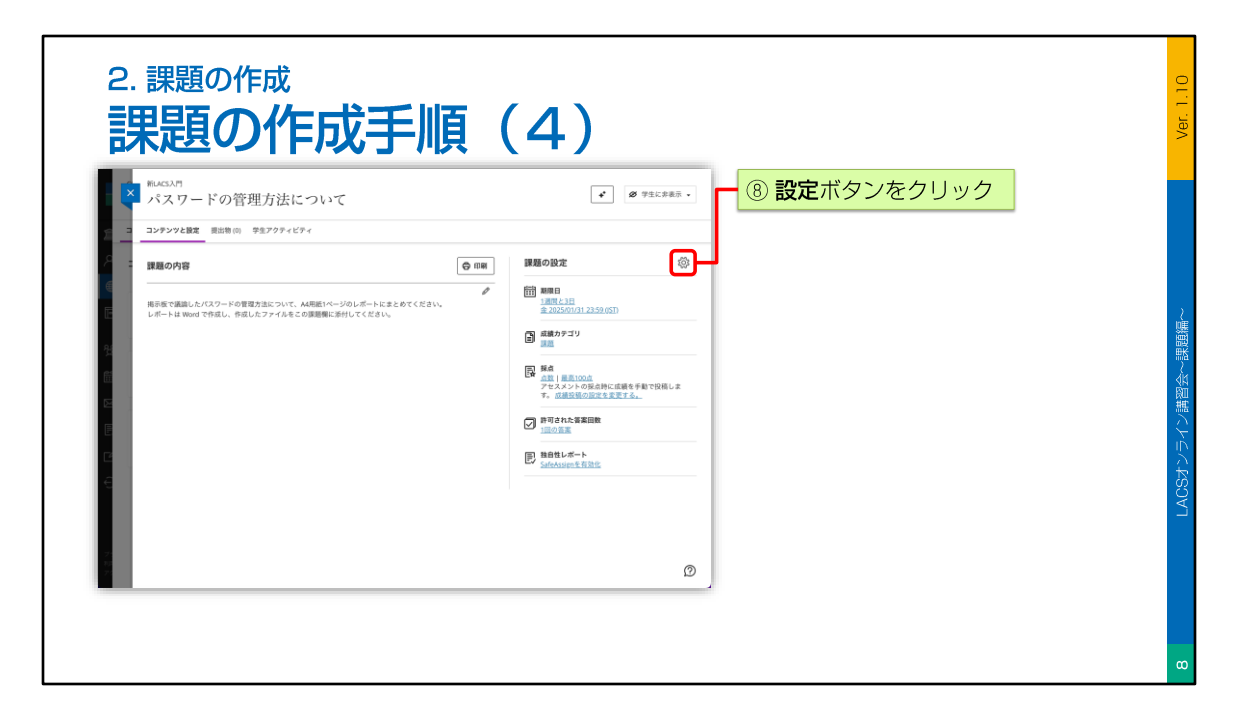

続いて、課題の設定を行います。 オプションを設定します。

右上の設定ボタンをクリックしてください。

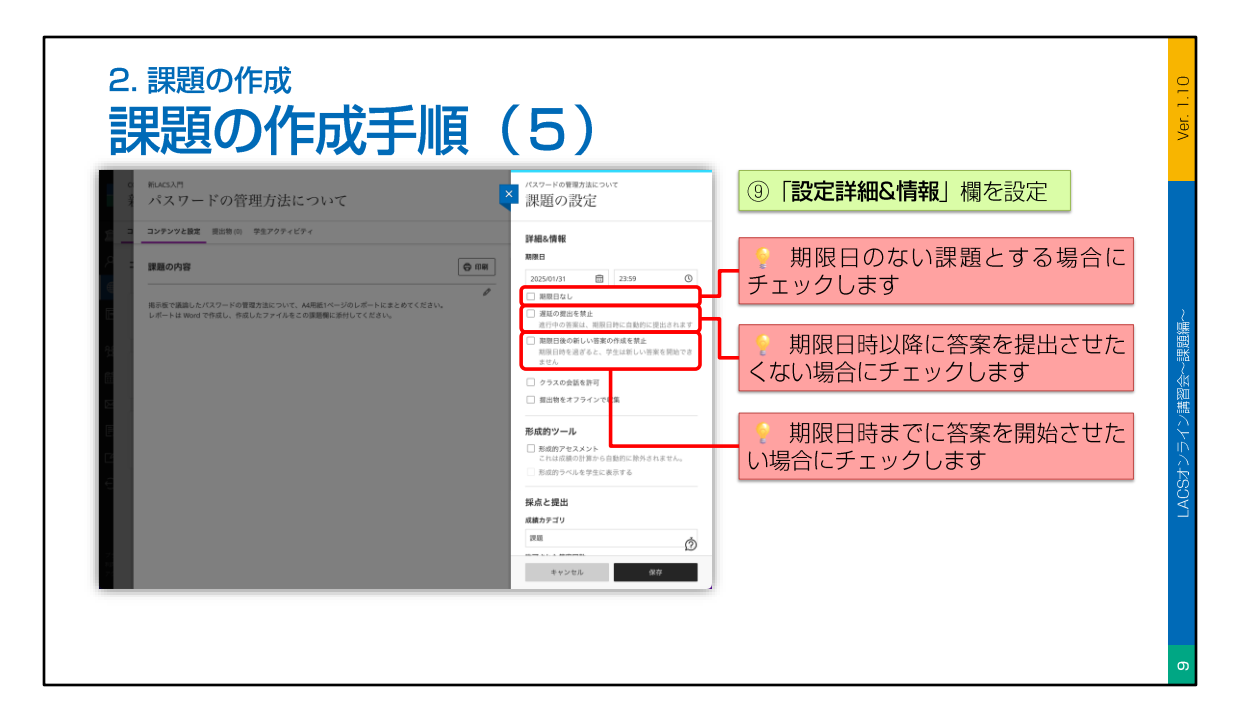

課題の設定では、まず「詳細&情報」欄で、「期限日」を設定します。

期限日の設定では、期限日の日時を設定し、オプションを設定します。

「期限日なし」をチェックすると、期限日のない課題とすることができます。

「遅延の提出を禁止」をチェックすると、答案を進行中に期限日時が来た場合、答案が 自動的に提出されます。

「期限日後の新しい答案の作成を禁止」をチェックすると、期限日時を過ぎたら、学生 は新しい答案を開始できなくなります。

ただし、期限日時前に開始した答案は、期限日時を過ぎても提出できる点に注意が必要です。

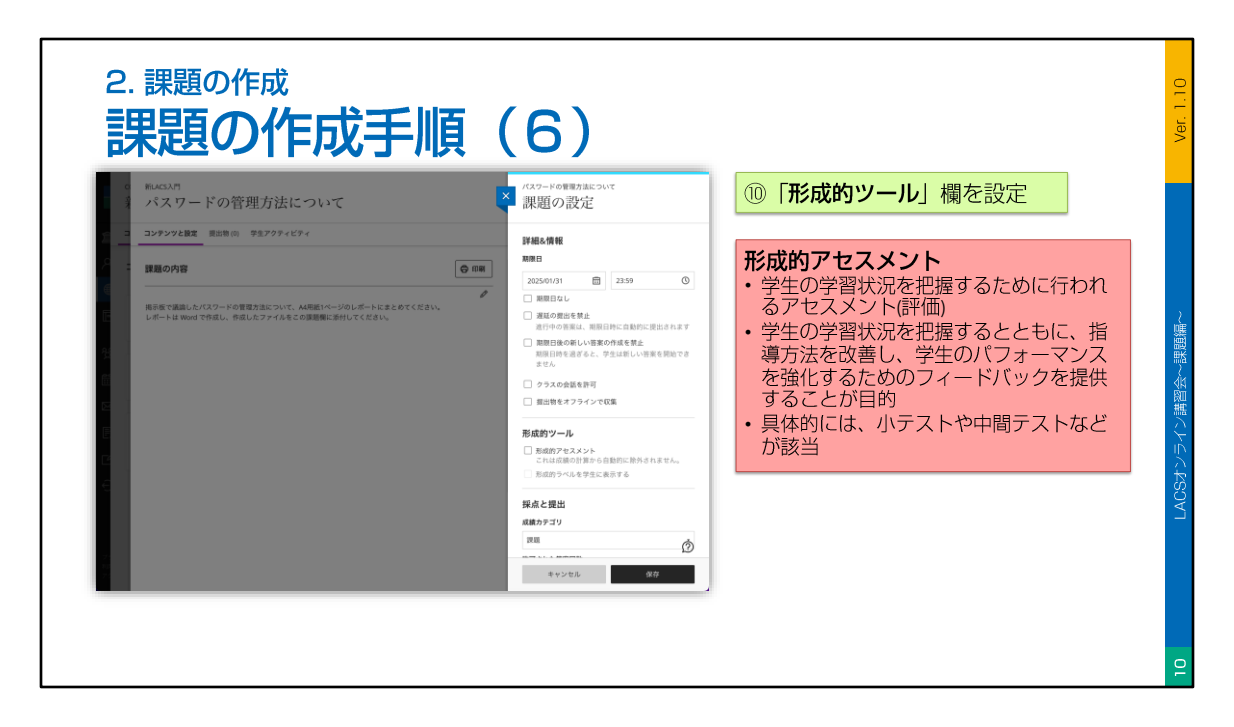

次に、課題を形成的アセスメントとする場合は、「形成的ツール」欄を設定します。

なお、形成的アセスメントとは、学生の学習状況を把握するために行われるアセスメントです。

形成的アセスメントの目的は、学生の学習状況を把握するとともに、指導方法を改善し、 学生のパフォーマンスを強化するためのフィードバックを提供することです。 具体的には、小テストや中間テストなどが該当します。

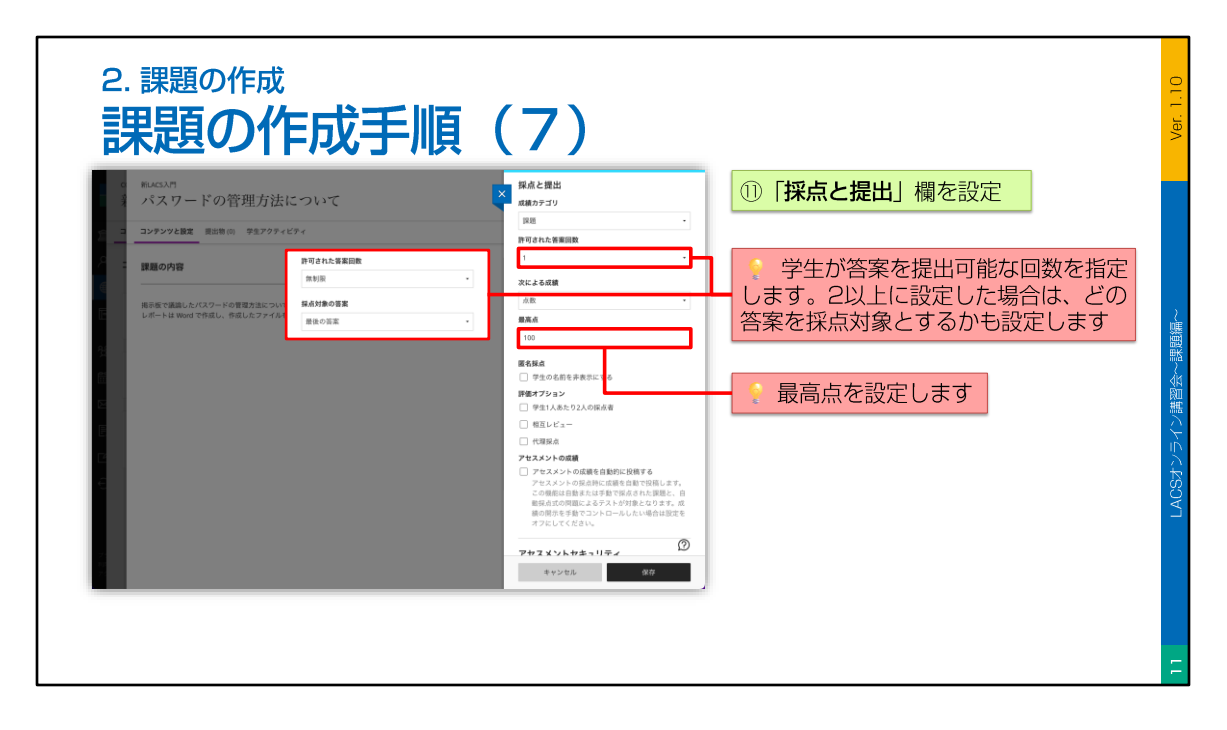

次に、「採点と提出」欄を設定します。

この欄では、「許可された答案回数」や「最高点」などを設定します。

「許可された答案回数」を、「2」以上に設定した場合は、「採点対象の答案」も設定し ます。

なお、「匿名採点」や「評価オプション」は、採点プロセスが複雑になるため、特に必要がなければ設定しないことをお勧めします。

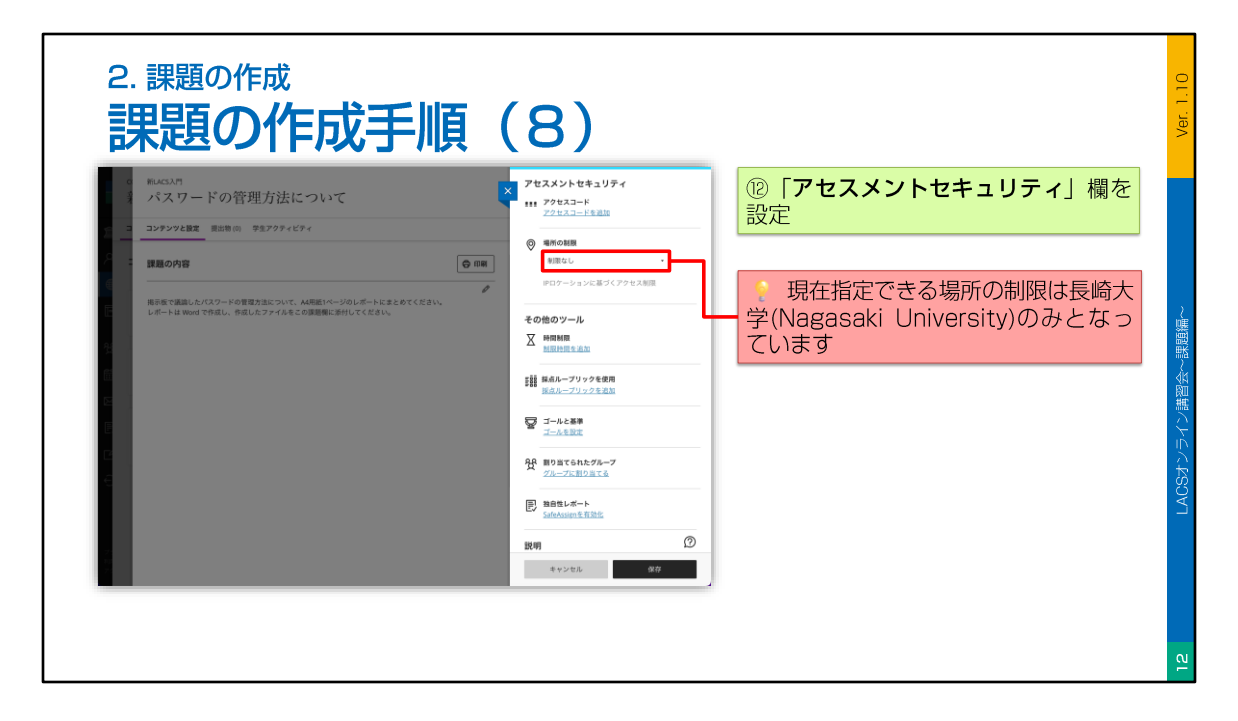

次に、「アセスメントセキュリティ」欄を設定します。

この欄では、アクセスコードを利用して、課題へのアクセスを制限したり、IPロケー ションに基づくアクセス制限を行ったりできます。 なお、現在指定できる「場所の制限」は、「長崎大学」のみとなっています。

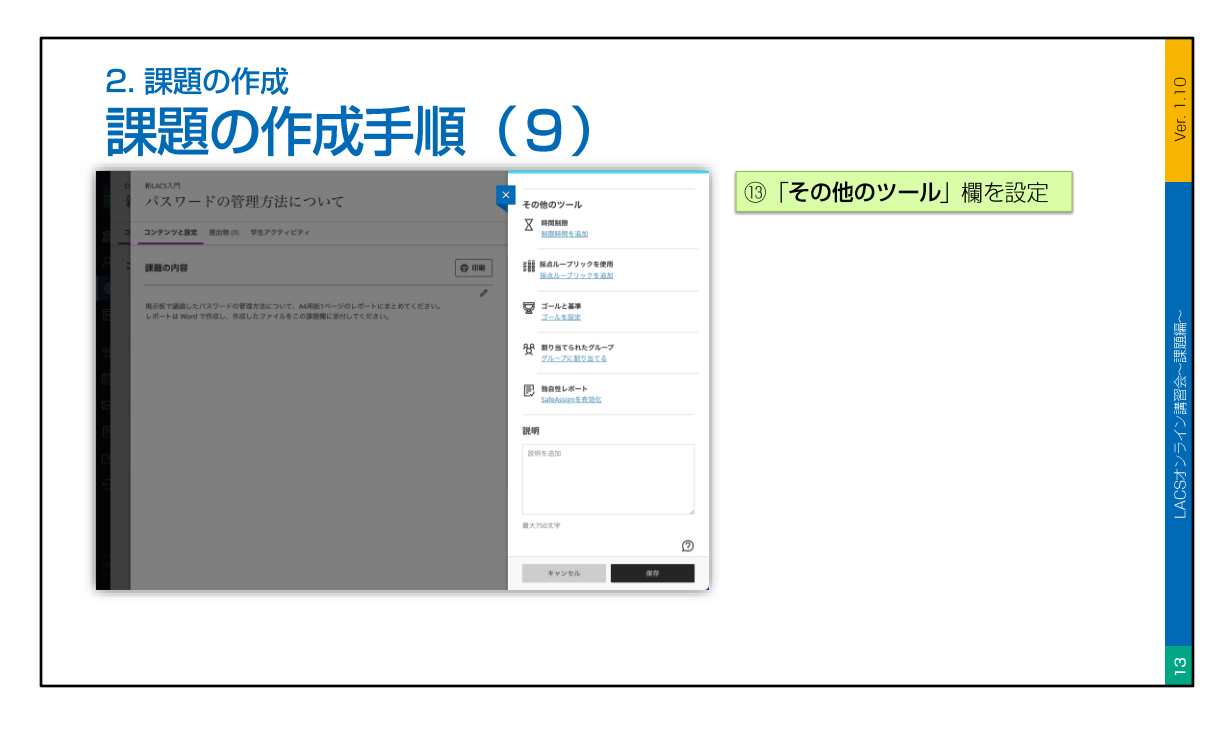

次に、「その他のツール」欄を設定します。

この欄では、課題に制限時間を設定したり、採点にルーブリックを使用する設定を行ったりできます。

また、課題をグループに割り当てることもできます。

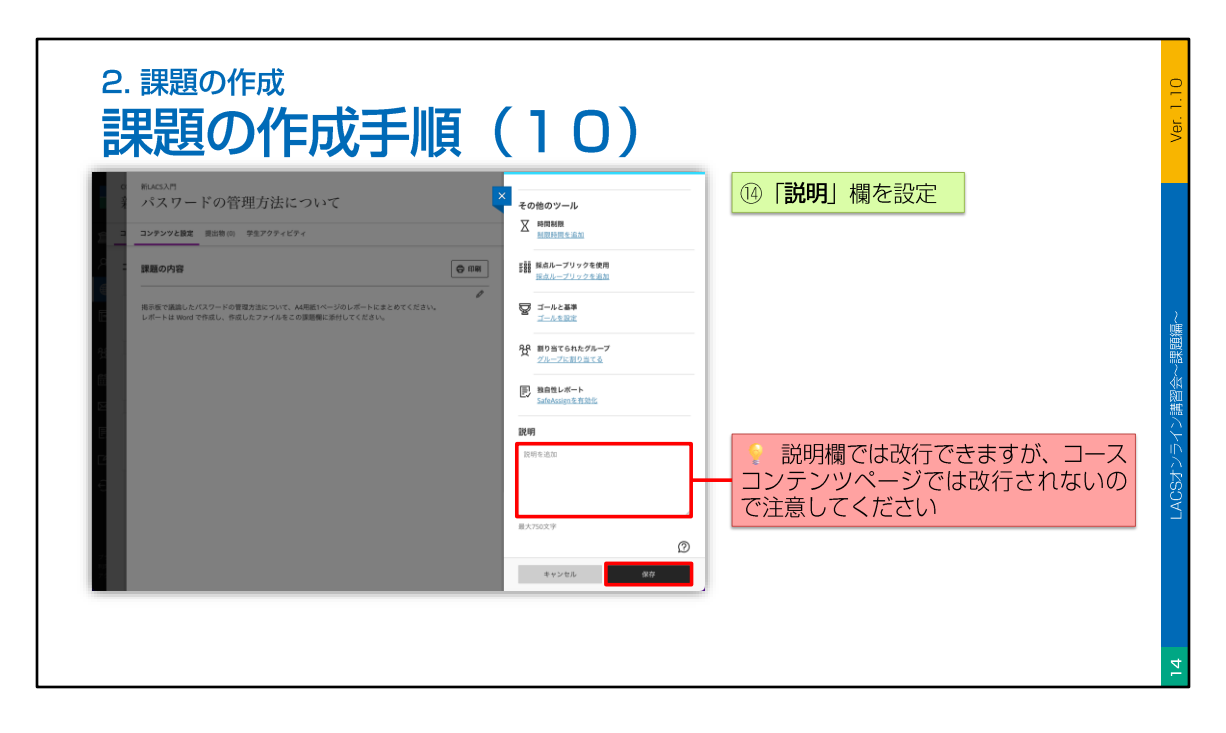

最後に、「説明」欄を設定します。

この欄では、課題がコースコンテンツページに表示される際の「説明」を設定すること ができます。

ただし、説明欄では改行ができますが、コースコンテンツページでは改行されませんの で注意してください。

設定が終わったら、「保存」ボタンをクリックします。

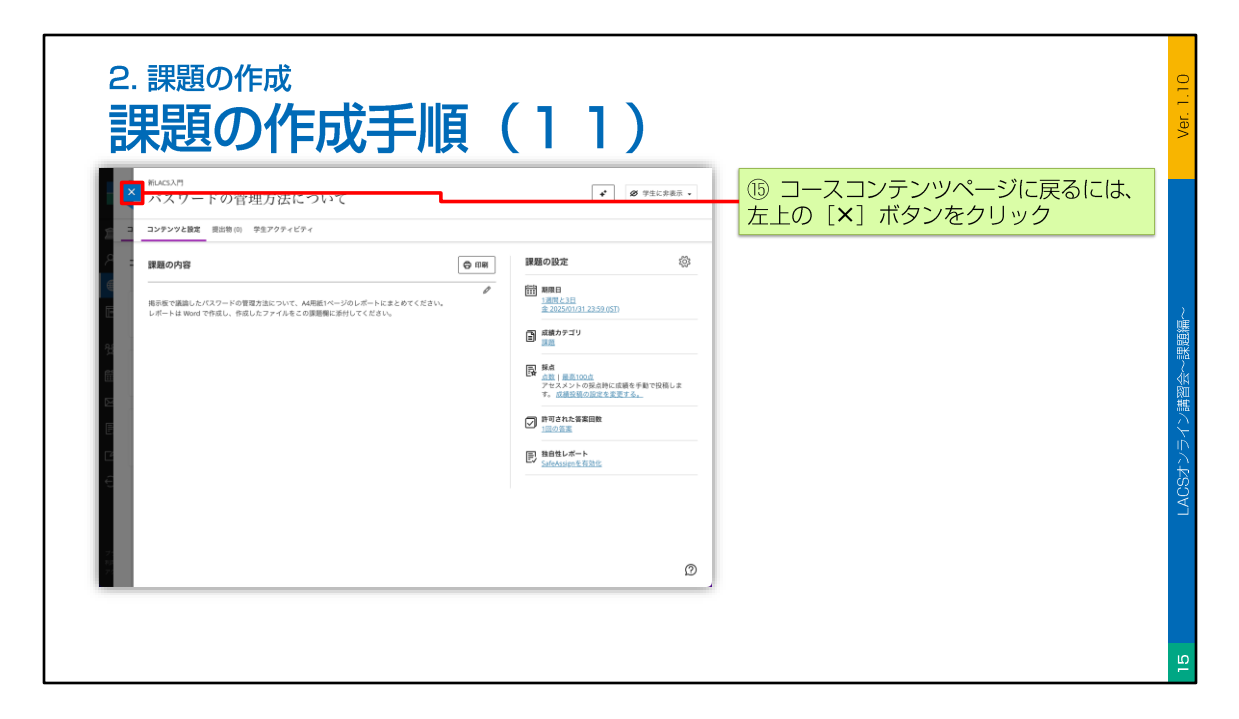

コースコンテンツページに戻るには、左上のバツボタンをクリックします。

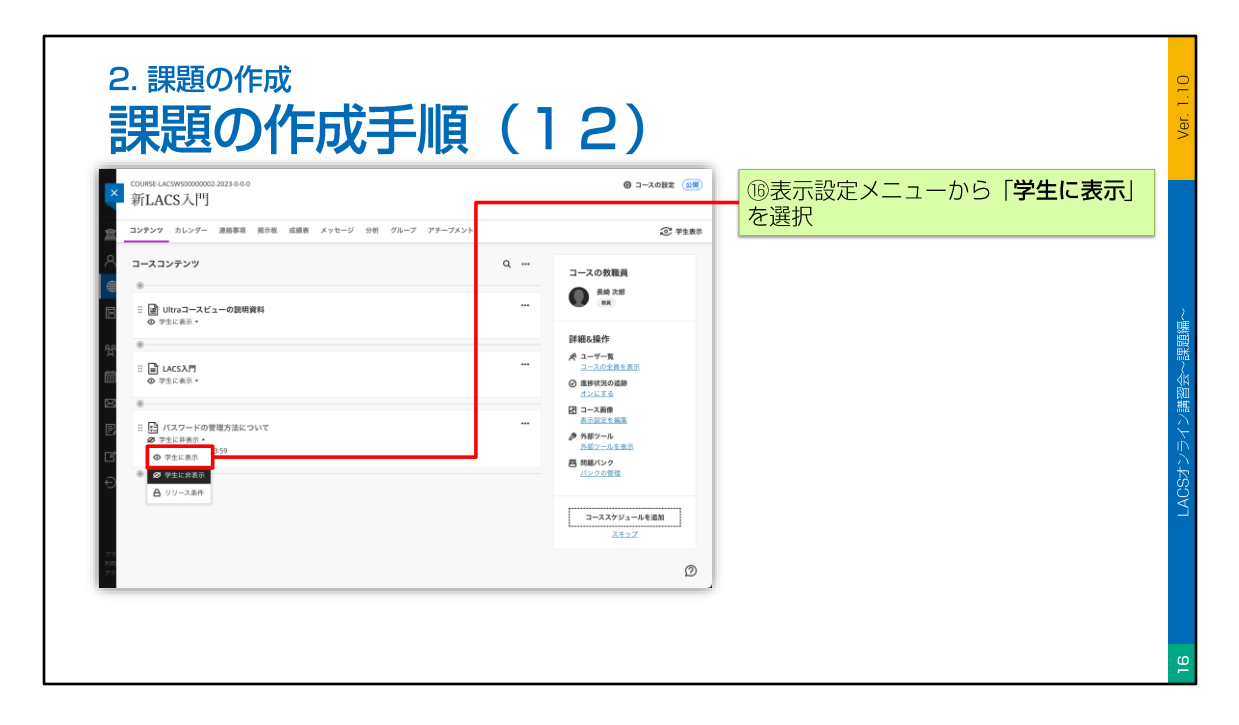

追加された課題の表示設定は、「学生に非表示」となっていますので、学生が利用可能 にするには、「表示設定メニュー」から「学生に表示」を選択してください。

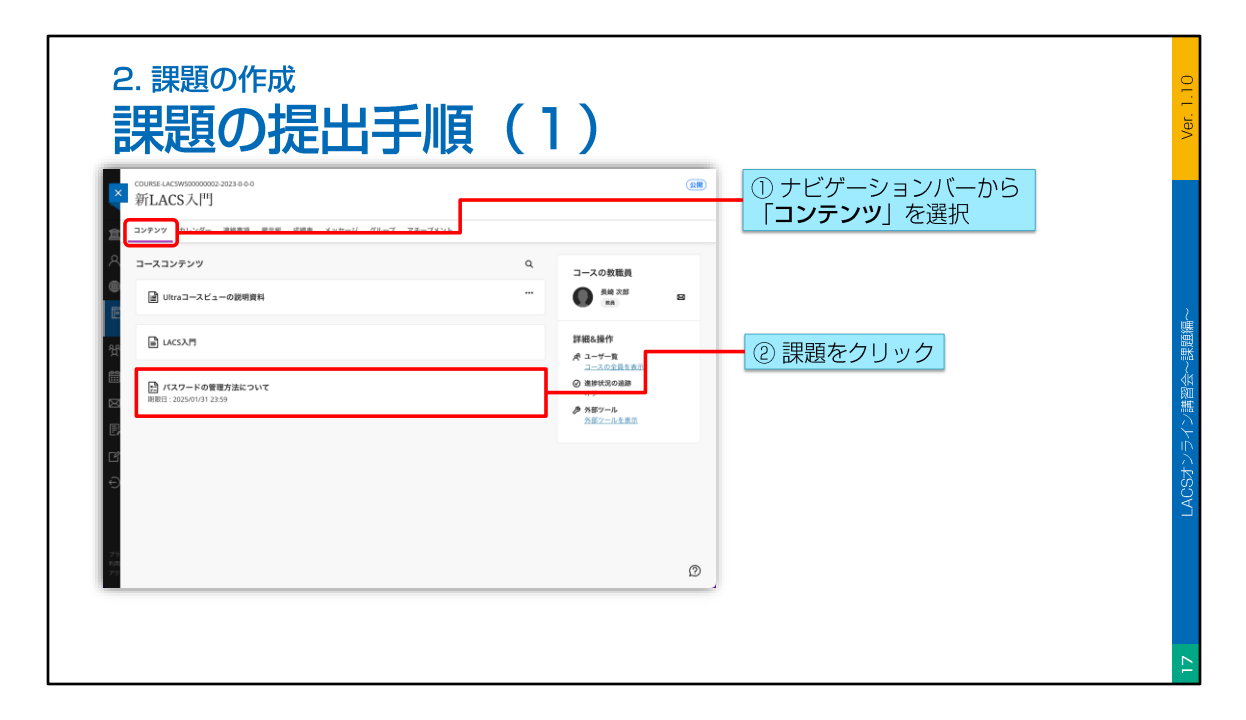

続いて、学生が課題を提出する手順について説明します。

課題を提出するには、ナビゲーションバーから「コンテンツ」を選択して、「コースコンテンツページ」を表示させます。

次に、コースコンテンツページが表示されたら、提出したい課題をクリックします。

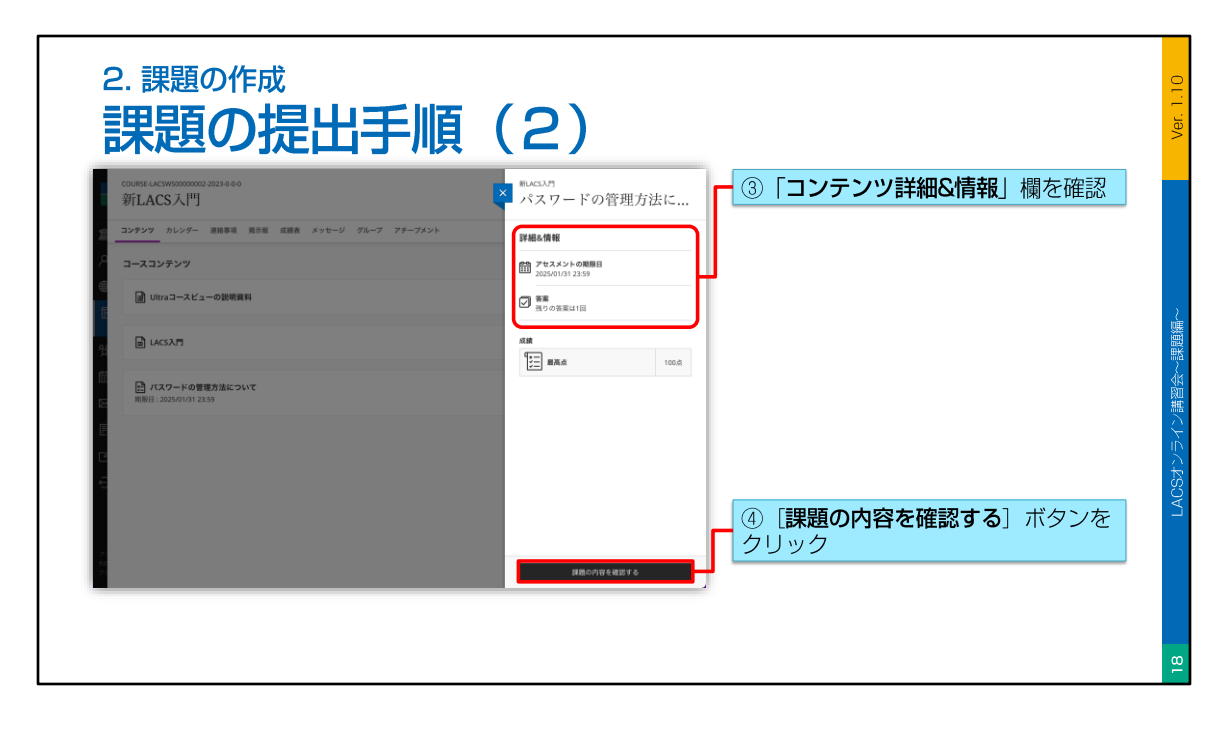

すると、右側に課題パネルが開きますので、「詳細&情報」欄を確認し、「課題の内容 を確認する」ボタンをクリックします。

| <sup>2. 課題の作成</sup><br>課題の提出手順(3)                                                                                                    | Ver. 1.10               |
|----------------------------------------------------------------------------------------------------|-------------------------|
| TATA O - F KO 管理方法について       「課題の内容」欄を確認         「「課題の内容」欄を確認         「「課題の内容」欄を確認         「「」」       「」」         「」」       「」」         「」」       「」」         「」」       「」」         「」」       「」」         「」」       「」」         「」」       「」」         「」」       「」」         「」」       「」」         「」」       「」」         「」」       「」」         「」」       「」」         「」」       「」」         「」」       「」」         「」」       「」」         「」」       「」」         「」」       「」」         「」」       「」」         「」」       「」」         「」」       「」」         「」」       「」」         「」」       「」」         「」」       「」」         「」」       「」」         「」」       「」」         「」」       「」」         「」」       「」」         「」」       「」」         「」」       「」」         「」」       「」」         「」」       「」」         「」」       「」」         「」」 | 19<br>IACSポソティン講習会~課題議~ |

課題のページが表示されたら、「課題の内容」欄を確認します。

次に、「提出」欄をクリックします。

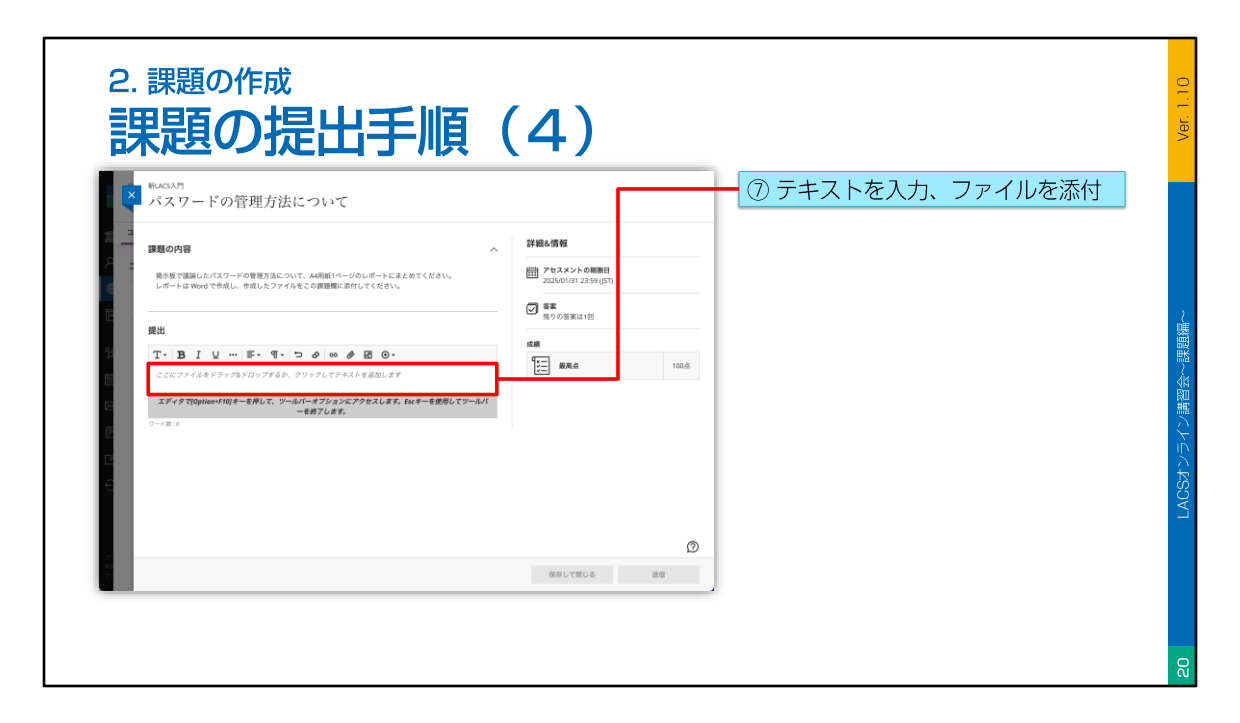

すると、「提出」欄が展開し、ツールバーが表示されますので、テキストの入力や、 ファイルの添付を行います。

ファイルの添付は、入力欄にファイルをドラッグ&ドロップするか、ツールバーにある クリップのアイコンから行います。

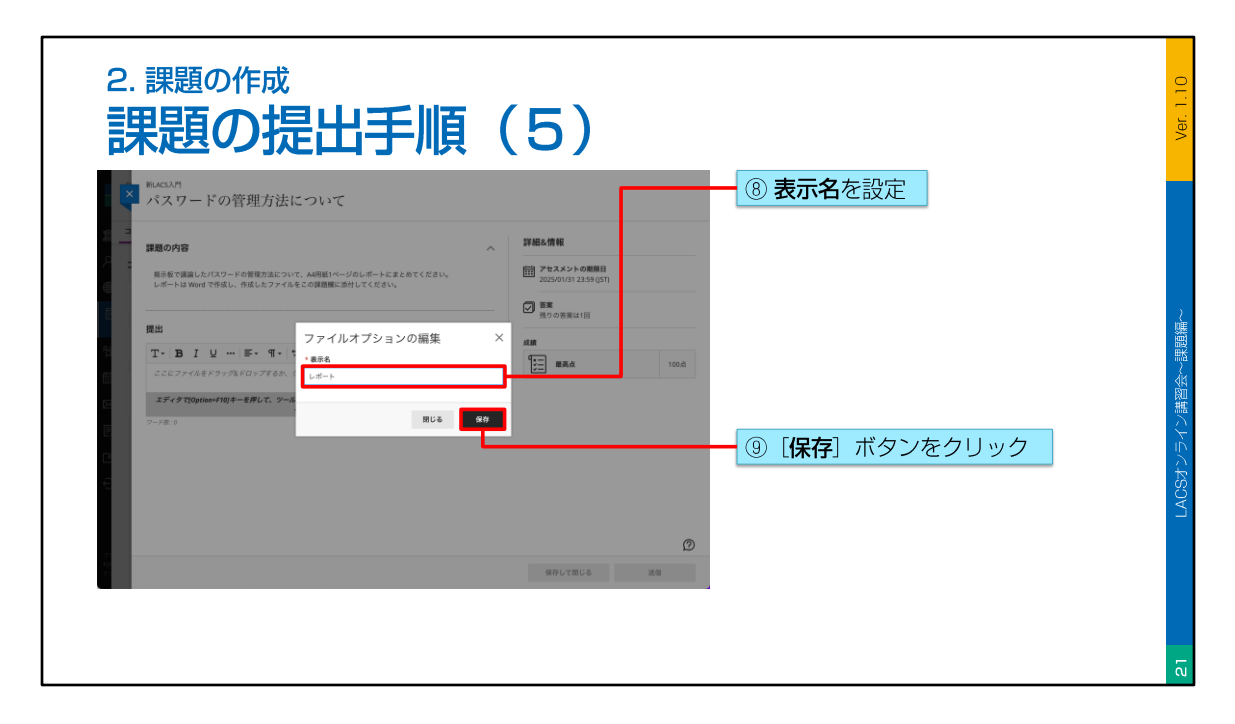

ファイルのアップロードが完了すると、表示名を設定するダイアログが表示されますの で、必要に応じて表示名を変更し、「保存」ボタンをクリックします。

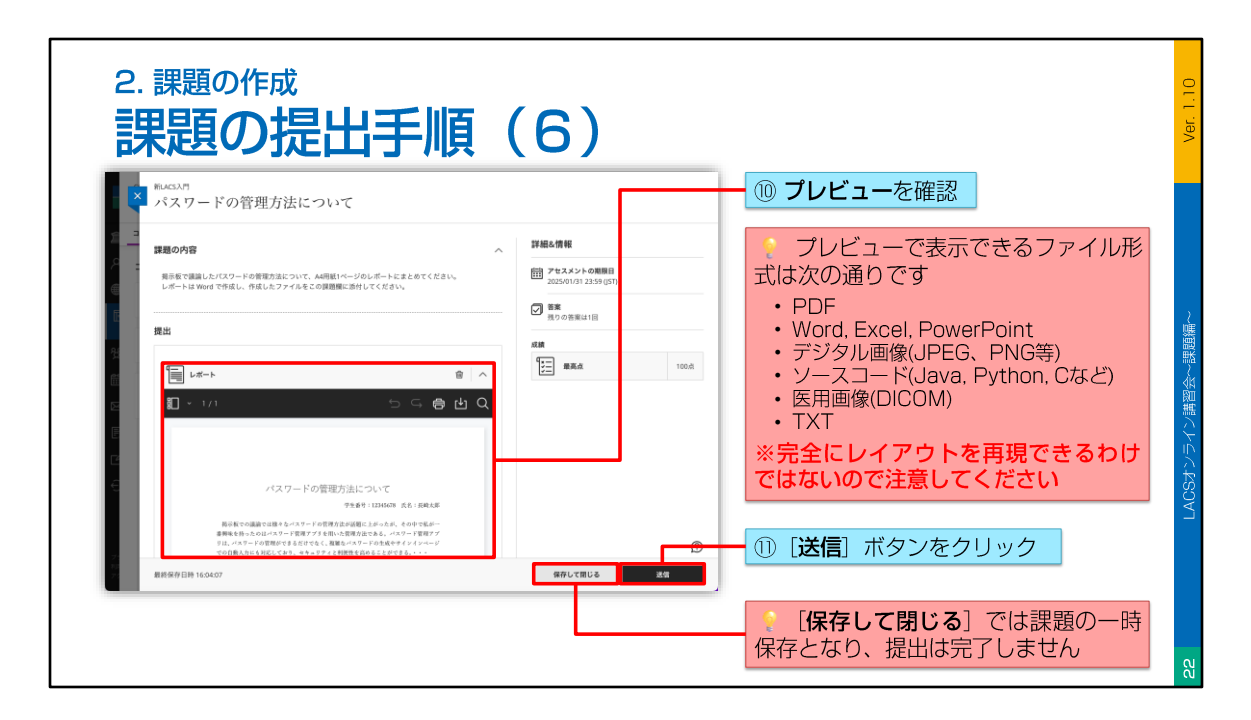

表示名を保存すると、ファイルのプレビューが表示されます。 ファイルのプレビューは、PDFファイルやOfficeファイルに対応していますが、完全に レイアウトなどを再現できるわけではないので、注意が必要です。

ファイルのプレビューを確認したら、「送信」ボタンをクリックします。 なお、「保存して閉じる」ボタンをクリックした場合、課題は一時保存されるだけで、 提出は完了しませんので注意が必要です。

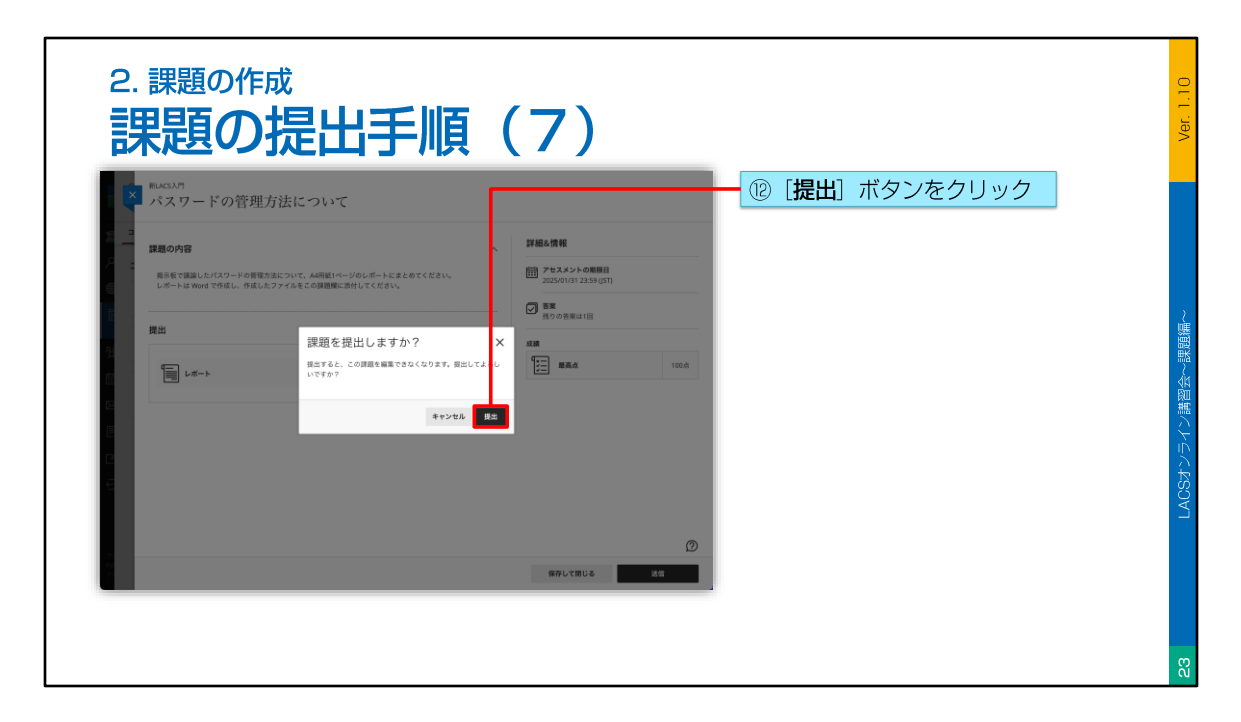

課題の提出ダイアログが表示されたら、「提出」ボタンをクリックします。 残りの答案回数によっては、再提出ができなくなりますので、注意してください。

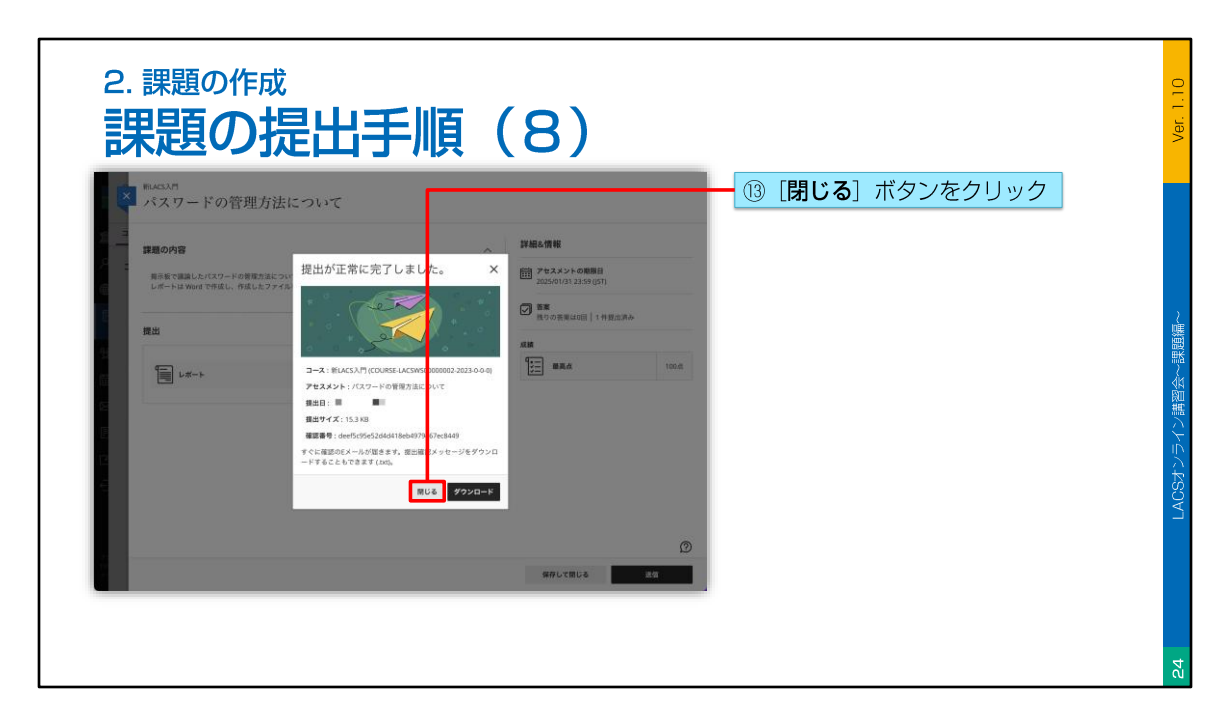

課題の提出が完了すると、画面のようなダイアログが表示されますので、「閉じる」ボ タンをクリックします。

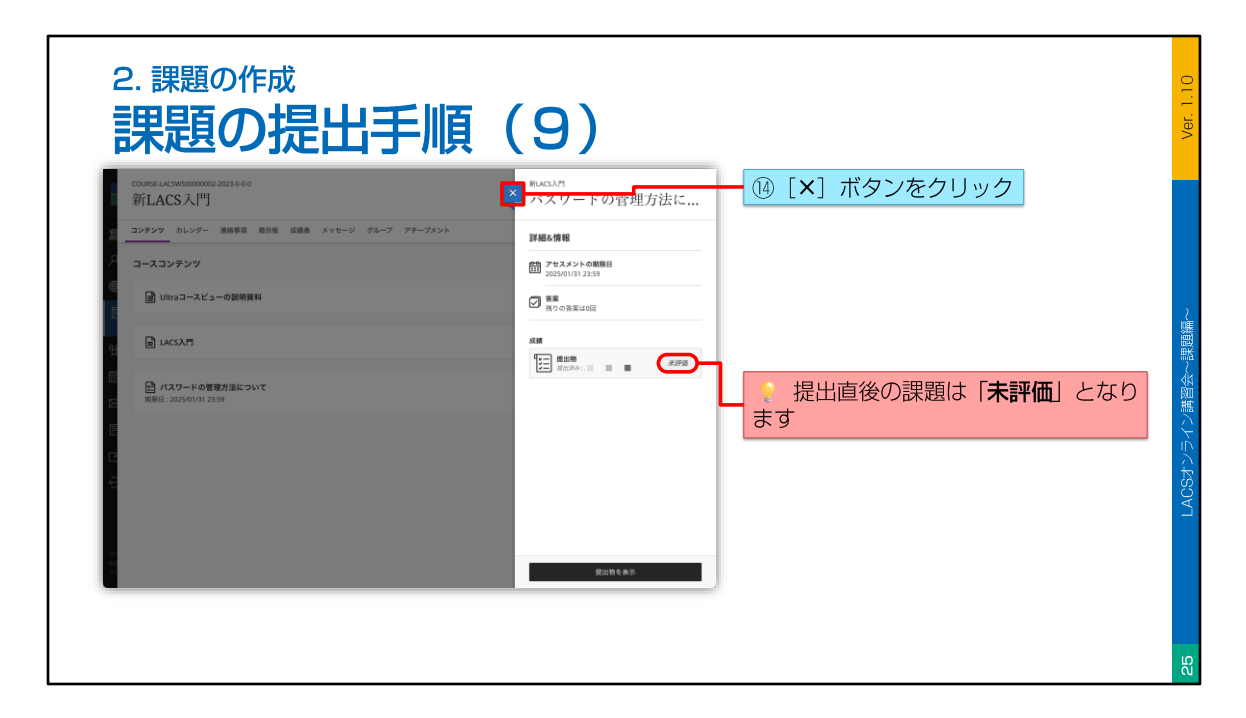

最後にバツボタンをクリックして、課題パネルを閉じておきます。

なお、提出した課題は、教員が採点するまで「未評価」として表示されます。

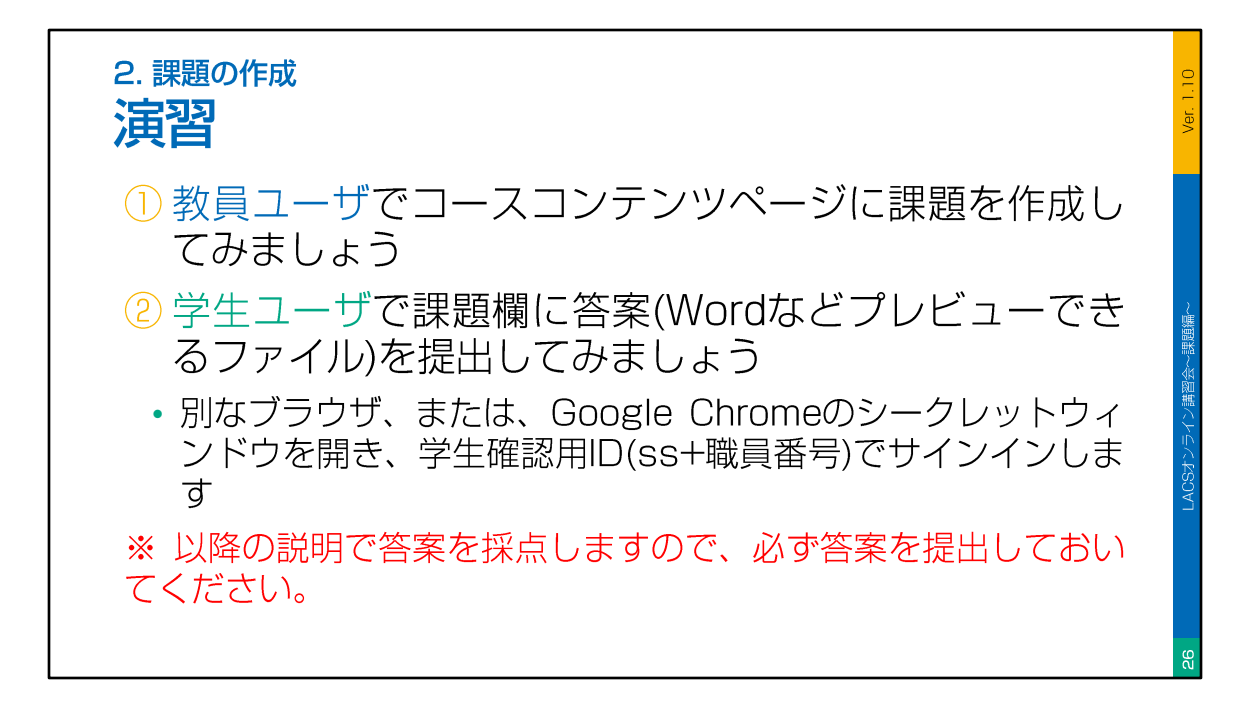

それでは、以上の説明をもとに、課題の操作演習を行ってみてください。

まず、教員ユーザーで、コースコンテンツページに「課題」を作成してみましょう。

次に、学生ユーザーで、「課題」欄に答案を提出してみましょう。 なお、学生ユーザーで操作する場合は、別なブラウザか、シークレットウィンドウを使 用してください。

以降の説明で、答案を採点しますので、必ず答案を提出しておいてください。

では、このビデオを一時停止して、演習が終わったら、ビデオを再開してください。

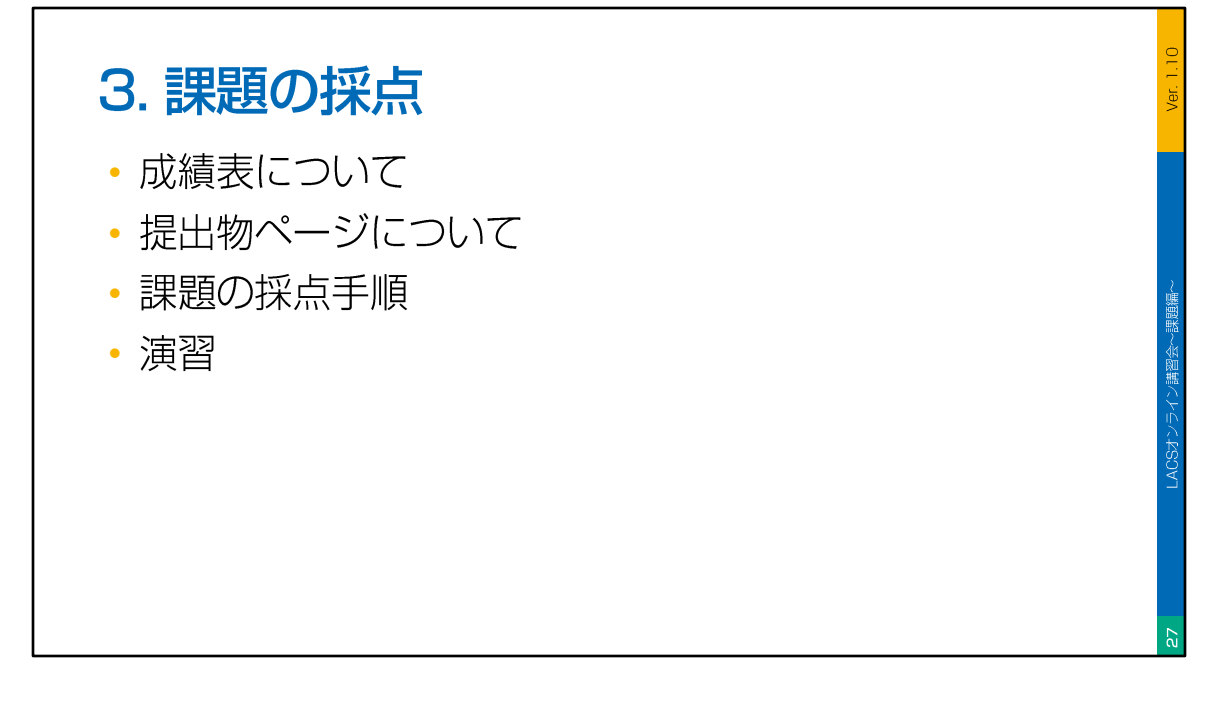

続いて、課題の採点について説明します。

成績表について、提出物ページについて、課題の採点手順、という順番で説明していき ます。 最後に簡単な演習を用意しています。

| 〕<br>トッセージ 9番 グルーブ アチーブメント                                   | 0 3-2018年(2月)<br>2 学生表示<br>同 山 山 〇 | ナビゲーションバーから「 <b>成績表」</b> な<br>選択すると、成績表にアクセスできます                                                                        |
|--------------------------------------------------------------|------------------------------------|----------------------------------------------------------------------------------------------------|
| y 492-5 7m 00-7 77-743F                                      | Q 山 山 ())                          |                                                                                                    |
|                                                              |                                    |                                                                                                    |
| 1-1/1 25 ページあ)<br>学生最号 • 最終アクセス •                            | たりの項目数 1   ▼ /1ページ く >             |                                                                                                    |
| 12345678                                                     | /1 <−𝒴 < →                         |                                                                                                    |
| <b>投定しましょう。</b><br>学生がコースでの自分の成果を追加することができます。成<br>成目を選択できます。 | 定する<br>                            |                                                                                                    |
|                                                              |                                    |                                                                                                    |
|                                                              | Ø                                  |                                                                                                    |
|                                                              | 学生年号 0 第月77年23 0<br>12369/73       | *2849 0 ■172942 0<br>1236572 ■ ■ ■ ■ ■ ■<br>I ● (1ページ く )<br>第250.8(15.5).<br>10.900-3000000000000000000000000000000000 |

まず、LACSの「成績表」機能について説明します。

「成績表」を開くには、ナビゲーションバーから「成績表」を選択します。

「成績表」には、概要、採点可能項目、成績、学生の、4つのビューがあります。

続いて、各ビューについてみていきます。

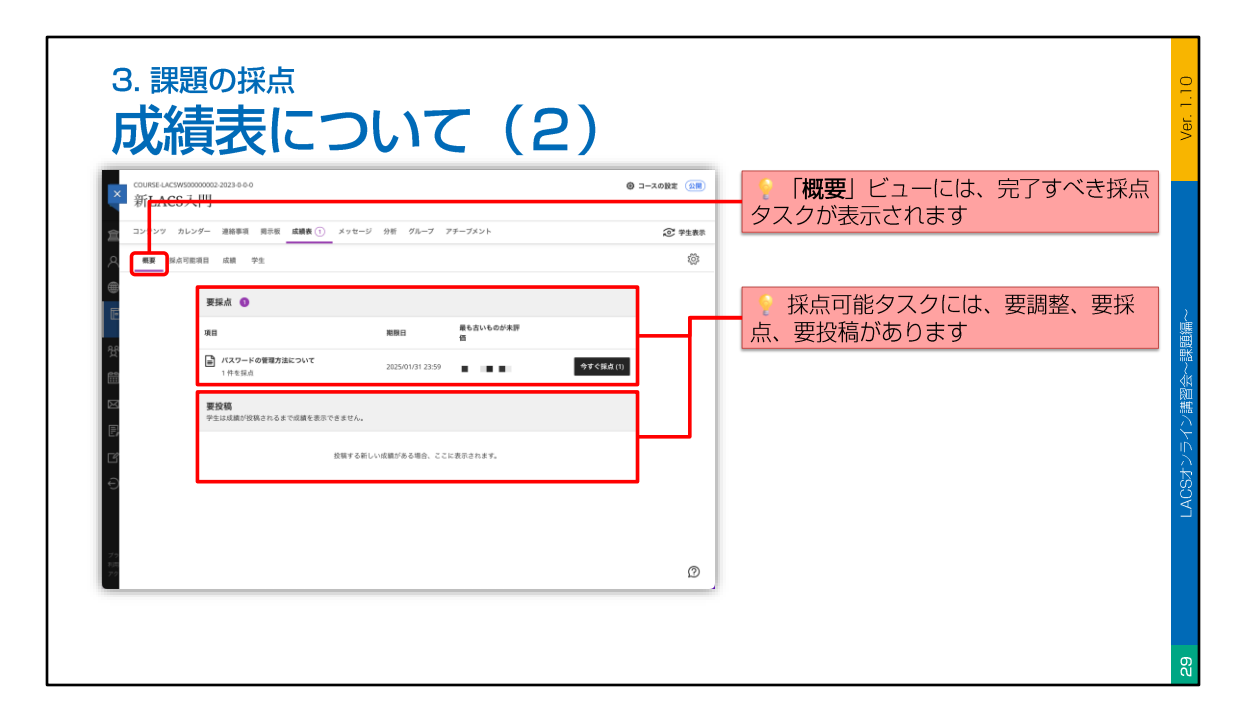

「概要」ビューには、完了すべき採点タスクが表示されます。

採点タスクには、要調整、要採点、要投稿があります。

通常の採点作業は、この「概要」ビューの、「要採点」欄から行うとよいでしょう。

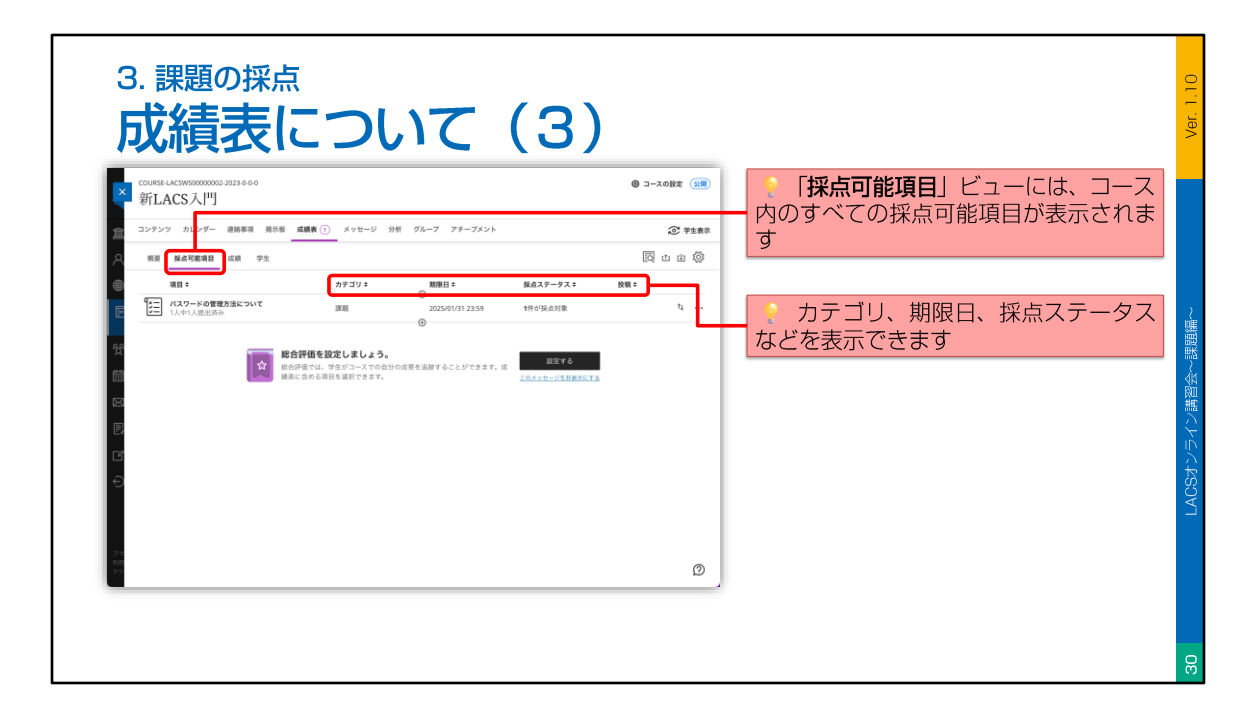

「採点可能項目」ビューには、コース内のすべての採点可能項目が表示されます。

「採点可能項目」ビューでは、項目のカテゴリ、期限日、採点ステータスなどを確認で きます。

また、成績を投稿したり、コースの総合評価計算を調整したりすることもできます。

| コンテンツ カレンダー 潜動事項 男示板 成績表<br>概要 現点可能消日 成績 学生                                                                                                    | t ① メッセージ 分析 グループ アチーブメント<br>Q 広請表を検索                                                         | <ul> <li>デ生表示</li> <li>第 フィルク</li> <li>回</li> <li>山</li> <li>山</li></ul> | つき1つの採点可能項目で表示されます                                                                       |
|----------------------------------------------------------------------------------------------------|-----------------------------------------------------------------------------------------------|----------------------------------------------------------------------------------------------------|------------------------------------------------------------------------------------------|
| 安正 8<br>・ ステートを建工・1<br>ガンドートを建工・1<br>ガンドートを建工・1<br>オンドートを建工・1<br>オンドートを建工・1<br>オンドートを建工・1<br>オンドートを建工・1<br>オンドートを建工・1<br>オンドートを建一・1<br>オンドートを建一・1<br>オンドートを建一・1<br>オンドートを建一・1<br>オンドートを建一・1<br>オンドートを建一・1<br>オンドートを建一・1<br>オンドートを建一・1<br>オンドートを建一・1<br>オンドートを注意<br>オンドートを発生・1<br>オンドートを発生・1<br>オンドートを発生・1<br>オンドートを発生・1<br>オンドートを発生・1<br>オンドートを発生・1<br>オンドートを発生・1<br>オンドート・1<br>オンドート・1<br>オンドート・1<br>オンドート・1<br>オンドート・1<br>オンドート・1<br>オンドート・1<br>オンドート・1<br>オンドート・1<br>オンドート・1<br>オンドート・1<br>オンドート・1<br>オンドート・1<br>オンド・1<br>オンドート・1<br>オンドート・1<br>オンドート・1<br>オンドート・1<br>オンドート・1<br>オンドート・1<br>オンドート・1<br>オンドート・1<br>オンドート・1<br>オンドート・1<br>オンドート・1<br>オンドート・1<br>オンドート・1<br>オンドート・1<br>オンドート・1<br>オンドート・1<br>オンドート・1<br>オンドート・1<br>オンドート・1<br>オンドート | <ul> <li>✓ 20</li> <li>田 みのクランパード</li> <li>日 知道のクランパード</li> <li>日 記点</li> <li>日 12</li> </ul> | たります。<br>たりまた、ことがつってくのか<br>のは何を見ます。ことがつきます。点<br>成年の見ます。ことがつきます。点<br>したする                                                                                                    | <ul> <li>採点可能項目をクリックすると、<br/>ニューから答案のダウンロードなどの<br/>作を行うことができます</li> </ul>                |
| - 1/100<br>東京<br>● 昭原<br>王正成本内和<br>〇 同時の第三                                                                                                    | 2.5.1.4.5.                                                                                    | 200421000000000                                                                                                    | <ul> <li>グリッドで学生の採点可能な項目</li> <li>クリックすると、メニューから答案の</li> <li>示などの操作を行うことができます</li> </ul> |

「成績」ビューには、各課題に対する各学生の成績が、1行につき1名、1列につき1つの 採点可能項目で表示されます。

「成績」ビューの採点可能項目をクリックすると、メニューから答案のダウンロードなどの操作を行うことができます。

また、グリッドで学生の採点可能な項目をクリックすると、メニューから答案の表示な どの操作を行うことができます。

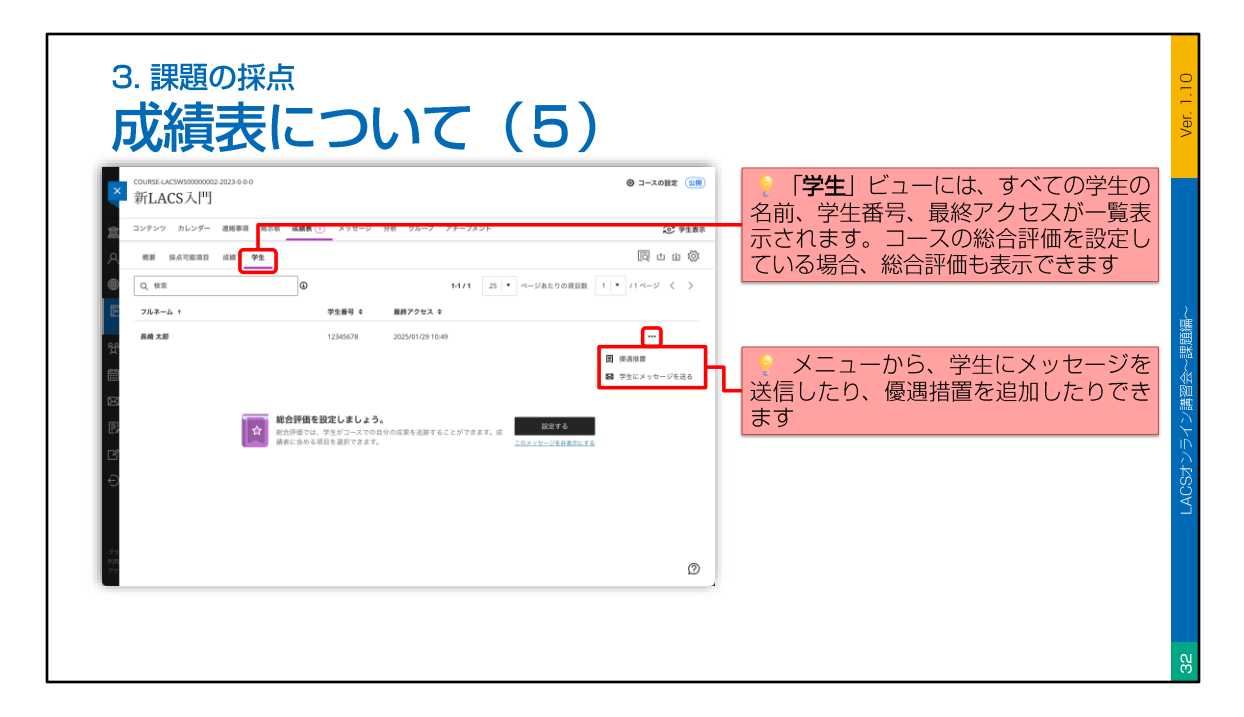

「学生」ビューには、すべての学生の名前、学生番号、最終アクセスが一覧表示されま す。

コースの総合評価を設定している場合、総合評価も表示できます。

また、「学生」ビューのメニューから、直接、学生にメッセージを送信したり、優遇措 置を追加したりできます。

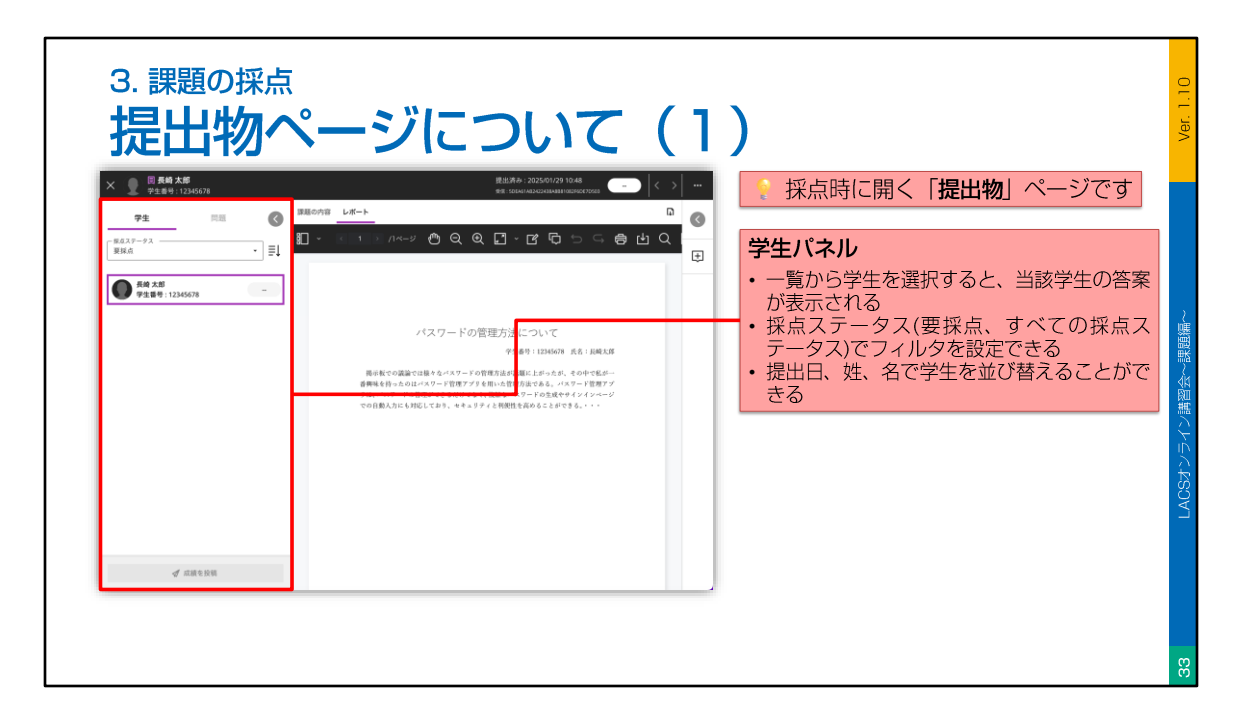

続いて、「提出物」ページについて説明します。

成績表から採点を開始すると、「提出物」ページが開きます。

「提出物」ページの左側には、「学生」パネルがあります。

「学生」パネルでは、採点ステータスでフィルタを設定したり、氏名や答案の提出日で 学生を並び替えたりできます。

「学生」パネルで学生を選択すると、その学生の答案が表示されます。

また、採点済みの成績の投稿も、この「学生パネル」から行うことができます。

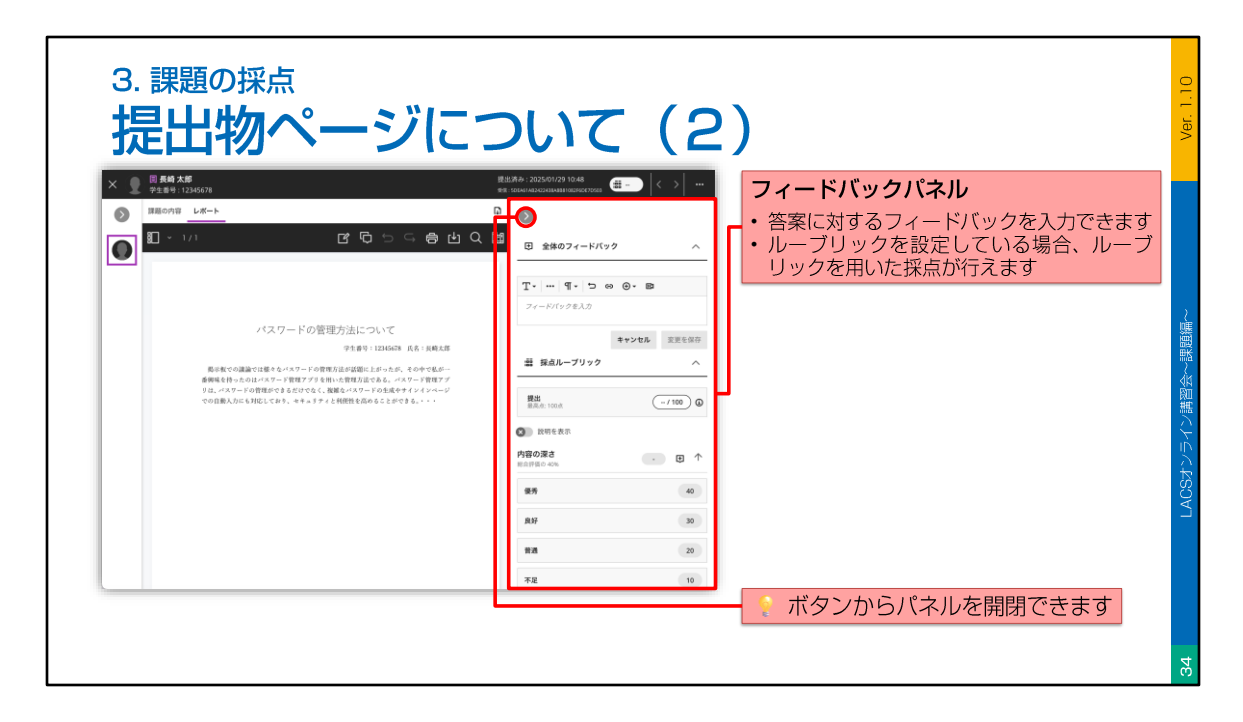

「提出物」ページの右側には、「フィードバック」パネルがあります。

「フィードバック」パネルでは、答案に対するフィードバックを入力したり、課題に ルーブリックを設定している場合は、ルーブリックを用いた採点を行ったりできます。

なお、「フィードバック」パネルが閉じている場合は、矢印ボタンで開くことができま す。

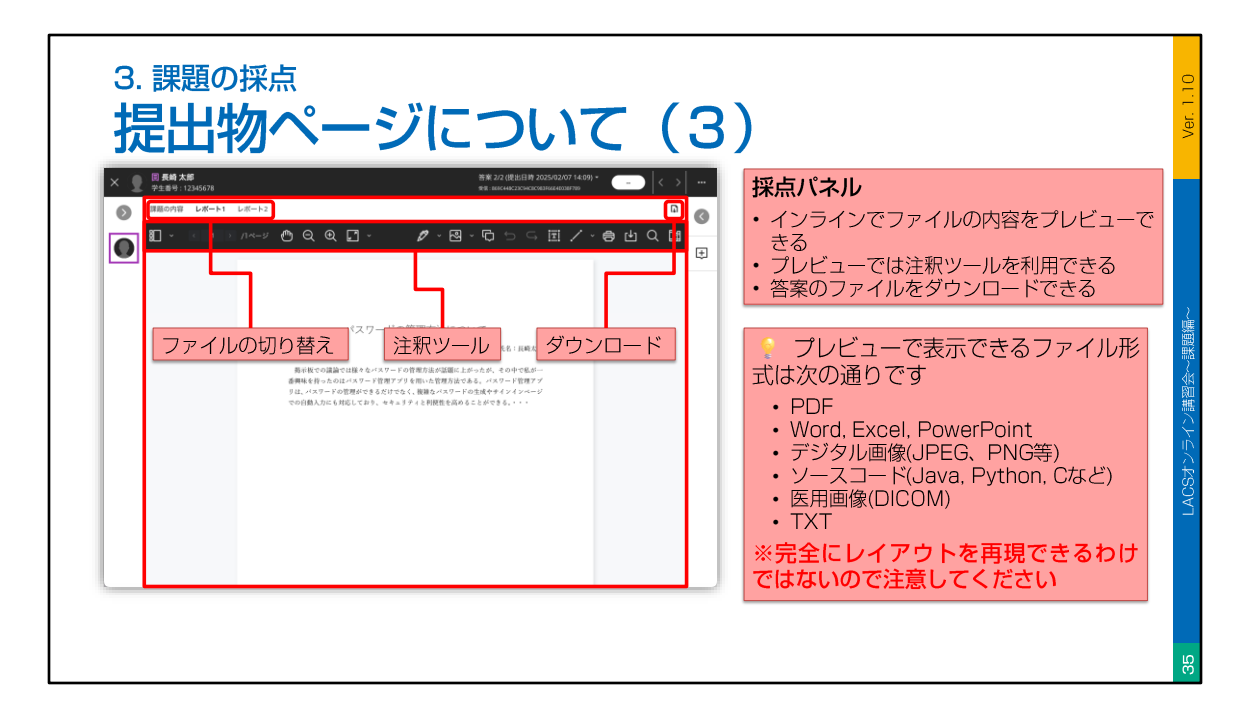

「提出物」ページの中央には、「採点」パネルがあります。

「採点」パネルの左上には、課題の内容やファイルを切り替えるタブがあります。 学生が複数のファイルを提出している場合、ここに複数のファイル名が表示されますの で、必ず全て確認するようにしてください。

対応しているファイル形式の場合、インラインでファイルの内容をプレビューし、答案 に注釈を付けることができます。

しかしながら、完全にレイアウトなどを再現できるわけではないので、複雑なレイアウトのファイルの場合は注意が必要です。

正しくプレビューされていない恐れがある場合は、必ず答案をダウンロードして対応したアプリで開き、内容を確認するようにしてください。

答案ダウンロードは、右上のボタンから行うことができます。 なお、注釈のツールバーにもダウンロードボタンがありますが、ツールバーのボタンは、 注釈後の答案をPDFでダウンロードするためのものです。 元の形式でのダウンロードはできませんので、間違わないようにしてください。

| × 新LAC                                                                                                    | cswssossoss2323.e.o<br>CS入凹                                        | ③ コースの設定 公開   | <ol> <li>ナビゲーションバーから「成績表」;<br/>選択</li> </ol> |
|----------------------------------------------------------------------------------------------------|--------------------------------------------------------------------|---------------|----------------------------------------------|
| אילעב<br>געלעב<br>געלעב<br>געלעב<br>געלעב<br>געלעב<br>געלעב<br>געלעב<br>געלעב<br>געלעב<br>געלעב<br>געלעב<br>געלעב<br>געלעב<br>געלעב<br>געלעב<br>געלעב<br>געלעב<br>געלעב<br>געלעב<br>געלעב<br>געלעב<br>געלעב<br>געלעב<br>געלי<br>געלי<br>געלי<br>געלי<br>געלי<br>געלי<br>געלי<br>געלי | カレンダー 連絡事項 県奈根 <u>高額数 ()</u> メッセージ 分析 グループ アチーブメント<br>品点可能項目 成績 学生 | <b>2</b> 9±88 |                                              |
|                                                                                                    | 第5日本 〇<br>第8日 第8日 第5.5いたのが未詳<br>第                                  |               | ② 「概要」 タブをクリック                               |
| ¥                                                                                                    | パスワードの管理方法について     2025/01/31 23:59 2025/01/29 10:48               | 今ずぐ孫政(1)      |                                              |
| ×                                                                                                    | 要投稿<br>学生は成績が投稿されるまで成績を表示できません。                                    |               | <u>③〔<b>今すぐ採</b>京〕</u> ホタンをクリック              |
| C'                                                                                                    | 投票する新しい成績がある場合、ここに表示されます。                                          |               |                                              |
| 5                                                                                                    |                                                                    |               |                                              |
| 79<br>Rut                                                                                                    |                                                                    | ٩             |                                              |

続いて、課題の採点手順について説明します。

まず、ナビゲーションバーから「成績表」を選択し、「概要」ビューを開きます。

次に、「要採点」欄から、採点したい課題を探し、「今すぐ採点」ボタンをクリックし ます。

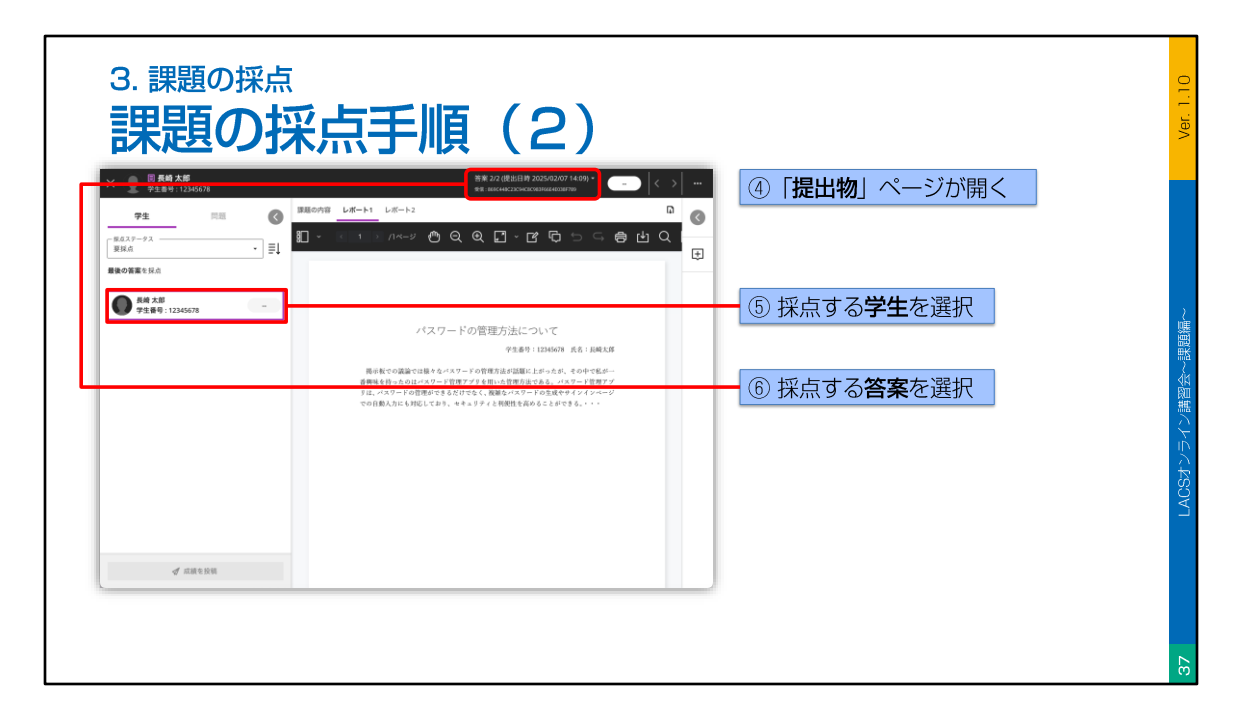

すると、「提出物」ページが開きます。

「提出物」ページが開いたら、まず、左側の「学生」パネルから、採点する学生を選択 します。

また、複数の答案を許可している場合は、左上の欄から、採点する答案を選択します。

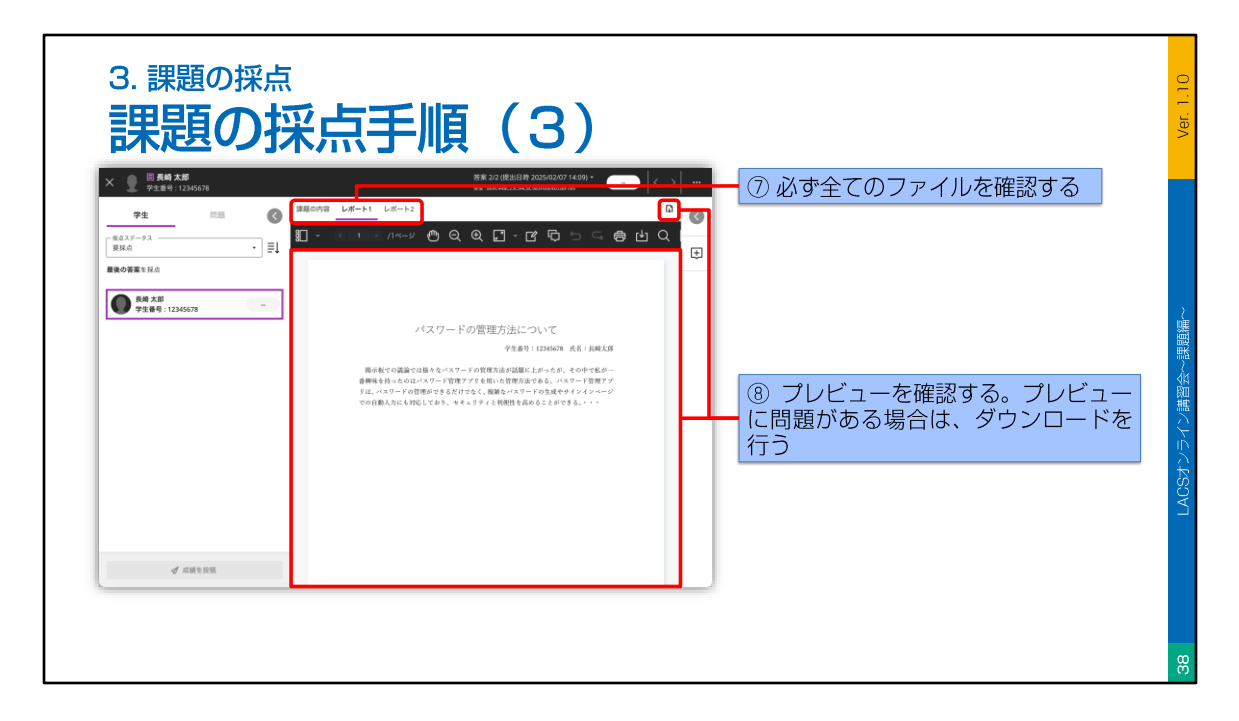

次に、「採点」パネルのタブで、必ず提出された全てのファイルを確認します。 プレビューできない場合や、プレビューに問題があると考えられる場合は、必ず、ダウ ンロードボタンから答案をダウンロードし、対応したアプリで確認してください。

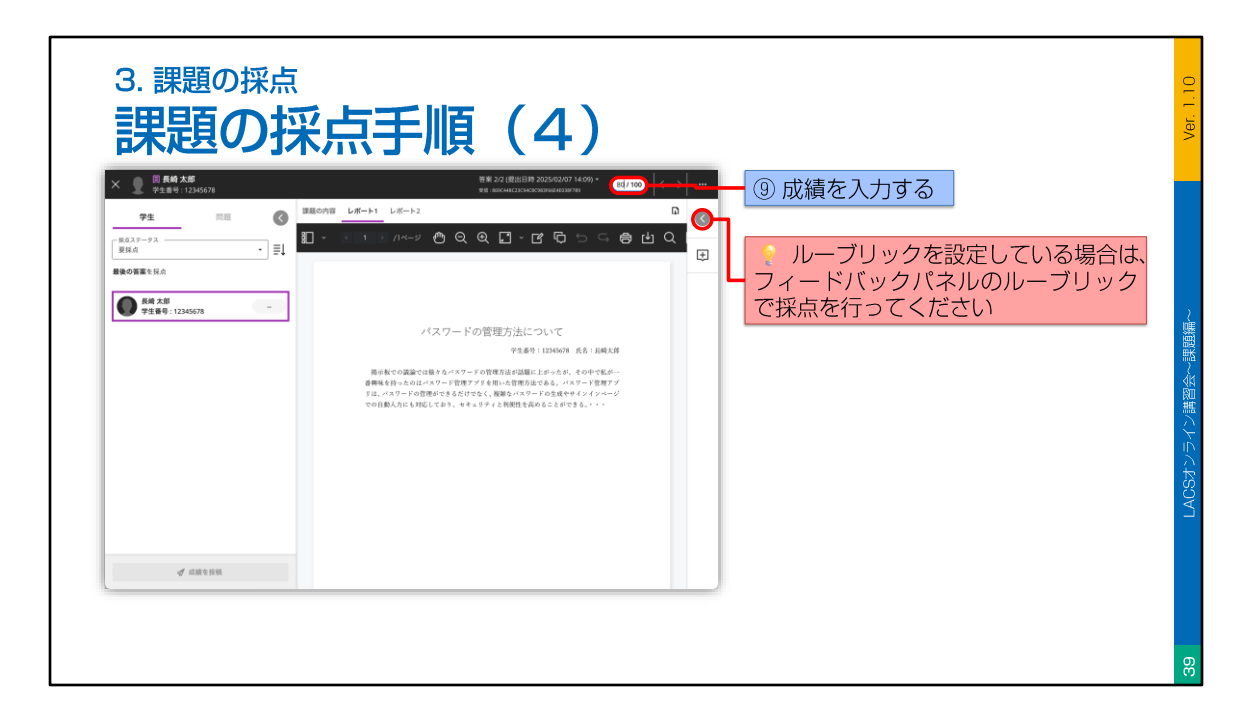

次に、右上の成績欄をクリックして、成績を入力します。

なお、課題にルーブリックを設定している場合は、成績欄が利用できませんので、 フィードバックパネルのルーブリック欄から採点を行ってください。

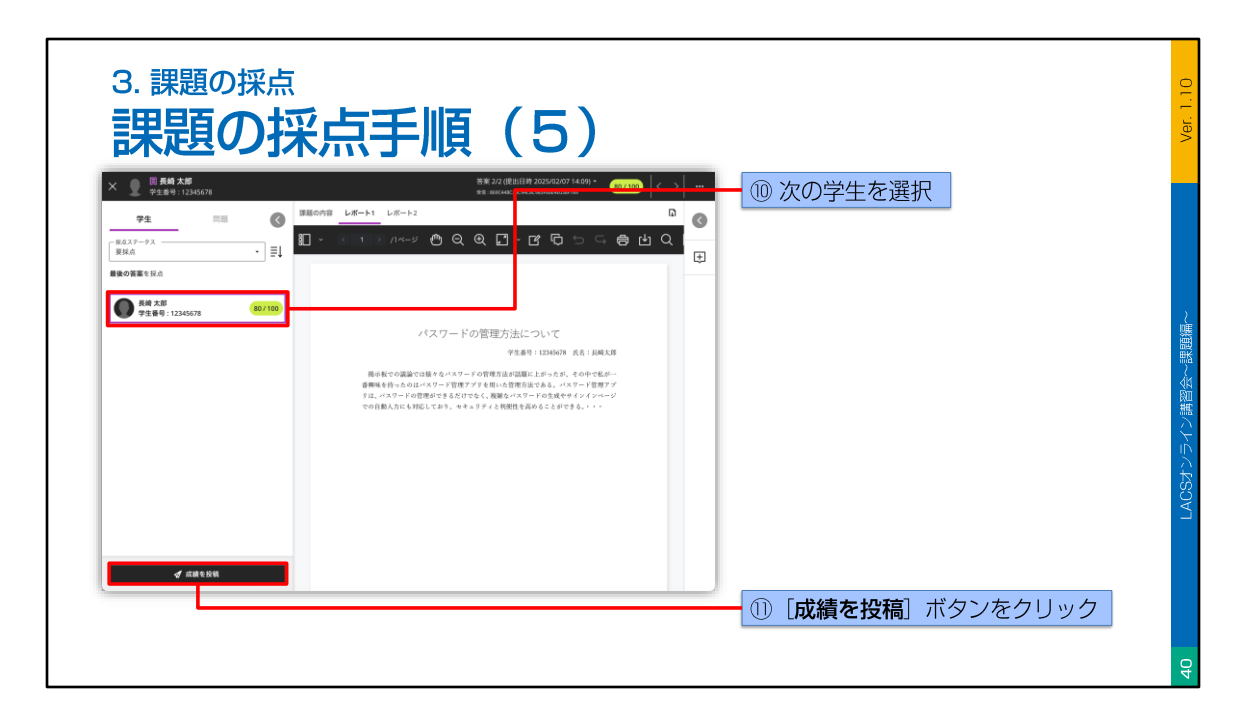

採点が終わったら、次の学生を選択し、同様に採点を行います。

全ての採点が終わったら、「成績を投稿」ボタンをクリックして、学生に成績を開示し ます。

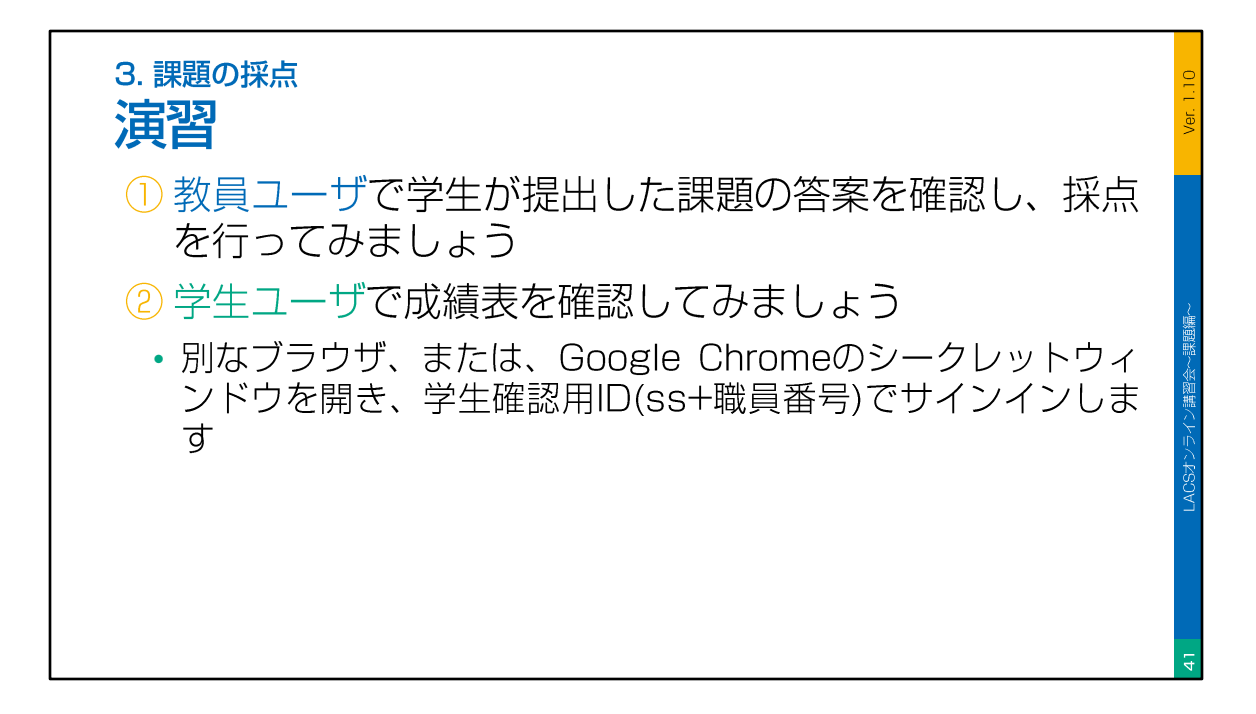

それでは、以上の説明をもとに、課題の採点の演習を行ってみてください。

まず、教員ユーザーで、学生が提出した課題の答案を確認し、採点を行ってみましょう。 採点は、「成績表」の「概要」ビューから行います。

次に、学生ユーザーで、「成績表」を確認してみましょう。 なお、学生ユーザーで操作する場合は、別なブラウザか、シークレットウィンドウを使 用してください。

では、このビデオを一時停止して、演習が終わったら、ビデオを再開してください。

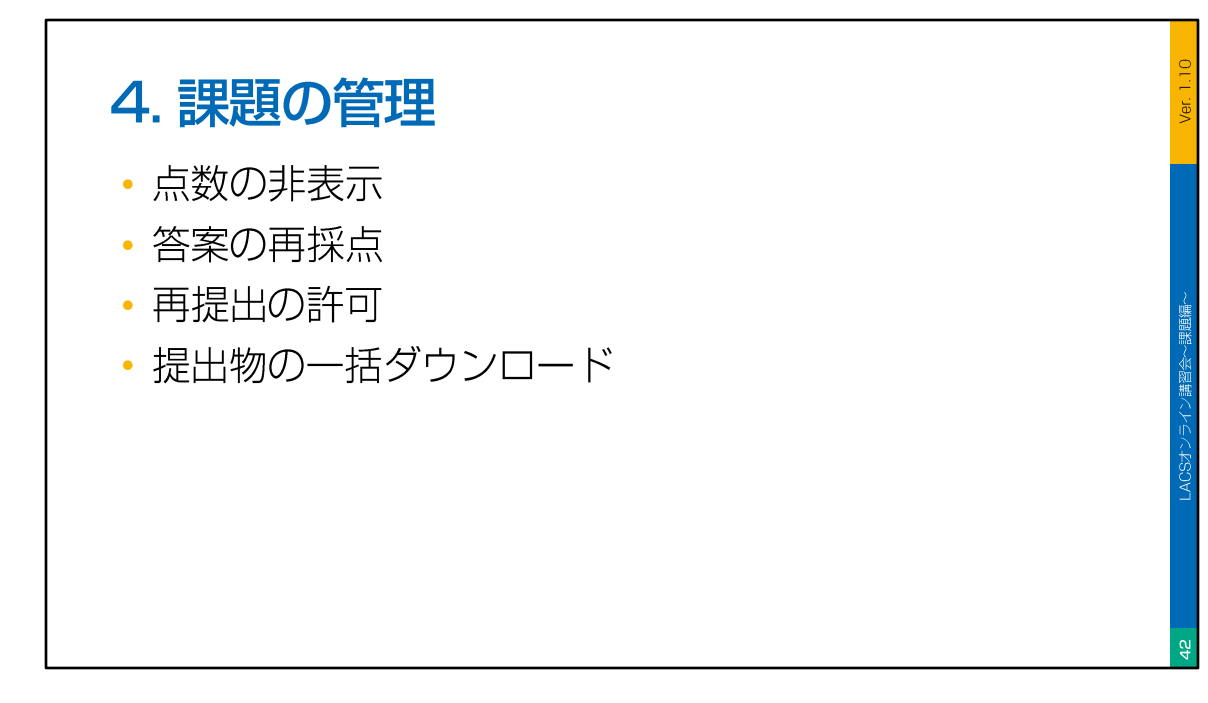

続いて、課題の管理について説明します。

点数の非表示について、答案の再採点、再提出の許可、提出物の一括ダウンロード、という順番で説明していきます。

## 4. 課題の管理 (点数の非表示について) 0. LACSでは、成績表や、各課題およびテストの成績欄を 非表示にすることはできない 0. 学生に点数を開示したくない場合は、採点スキーマとし て「完了/未完了」を選択するか、成績の投稿を行わない ようにする 0. 総合評価を設定している場合、採点スキーマの設定に よっては、成績を類推できる場合があるので注意する

LACSでは、成績表や、各課題、およびテストの成績欄を、非表示にすることはできません。

学生に点数を開示したくない場合は、採点スキーマとして「完了/未完了」を選択するか、 成績の投稿を行わないようにします。

また、総合評価を設定している場合、採点スキーマの設定によっては、学生が成績を類 推できてしまう場合があるので注意してください。

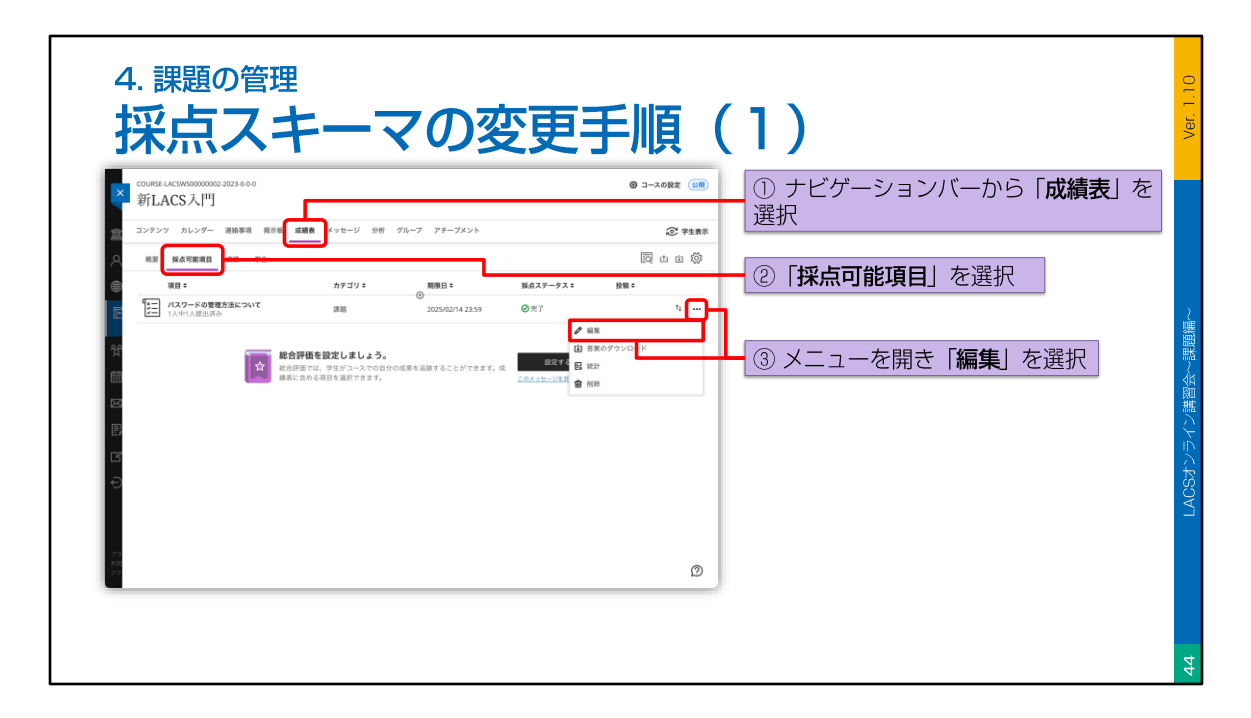

それでは、課題の「採点スキーマ」を変更する方法について説明します。

課題の「採点スキーマ」は、課題の「オプション」で設定します。

まず、「採点スキーマ」を変更したい課題を編集します。

課題の編集は、「コースコンテンツ」ページの課題欄や、「成績表」の「採点可能項 目」ビューなどから行えますが、ここでは、「採点可能項目」ビューから編集する方法 で説明します。

ナビゲーションバーから「成績表」を選択し、「採点可能項目」ビューを開きます。 次に、編集したい課題の「オプション」メニューを表示させ、「編集」を選択します。

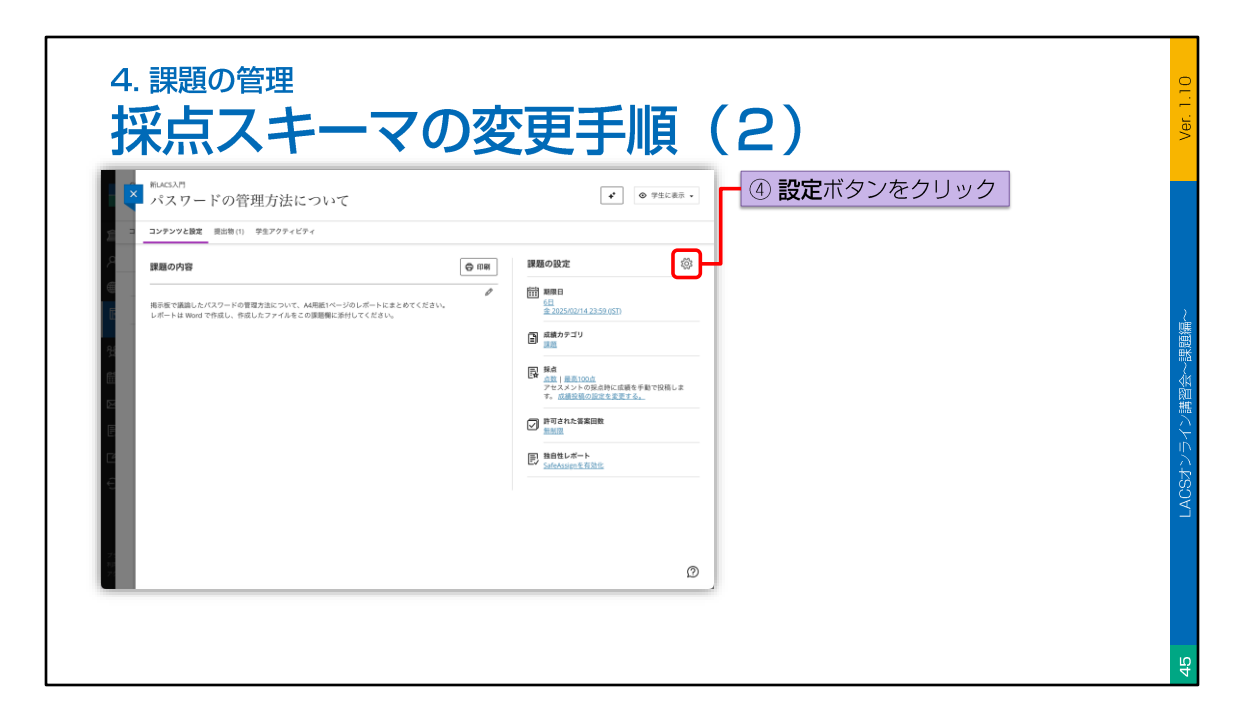

課題の編集ページが表示されたら、右上の「設定」ボタンをクリックします。

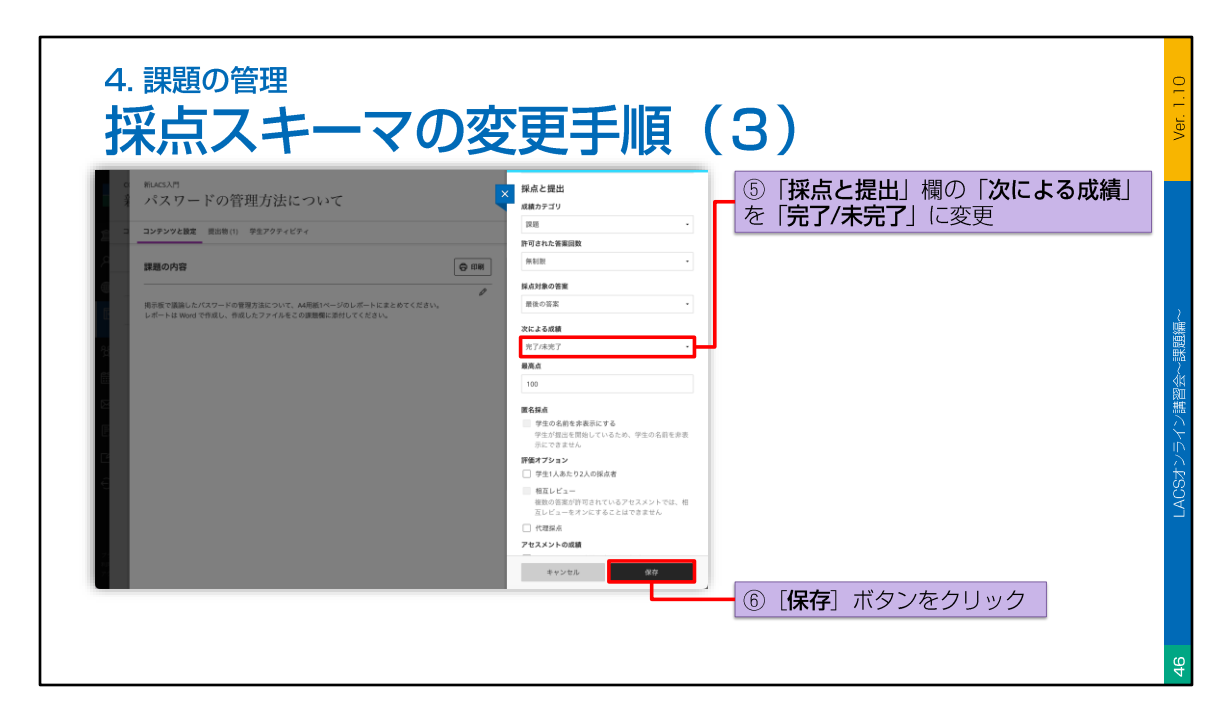

「設定」パネルが表示されたら、「採点と提出」欄の「次による成績」を、「完了/未完 了」に変更します。

変更が終わったら、「保存」ボタンをクリックしてパネルを閉じます。

## <page-header><page-header><page-header>

続いて、答案の再採点について説明します。

LACSでは、一度採点した答案は、「概要」ビューの「要採点」欄には表示されません。

ー度採点した答案を再採点するには、課題全体を再採点する場合は「採点可能項目」 ビューから、特定の学生を再採点する場合は「学生」ビューから、答案を表示させます。

|                          | 却不尽于限                                              |                        |                               |
|--------------------------|----------------------------------------------------|------------------------|-------------------------------|
| × 新LACS入門                |                                                    | ③ コースの設定 (2)           | _ ① ナビゲーションバーから「 <b>成績表</b> 」 |
| ▲ コンテンツ カレンダー 連絡事項 男示板 成 | 頃表 メッセージ 分析 グループ アチーブメント                           | ② 学生表示                 | 进价                            |
| A 概要 婦点可能消日 成績 学生        |                                                    | 同也由際                   | ②「 <b>学生</b> 」を選択             |
|                          |                                                    | あたりの項目数 1 ▼ /1 ページ く > |                               |
| 日本 フルネーム 中<br>長崎 太郎      | 12345678 2025/02/07 15:32                          |                        | - 💡 学生を検索することもできます            |
|                          |                                                    | 1 7 118-2 ( )          |                               |
|                          | (個を設定しましょう。<br>なでは、感見がコースでの部分の成果を送除することができます。点<br> | 2272<br>221))2247      | - ③ 学生を選択                     |
| 825<br>7.2               |                                                    | Ø                      |                               |

それでは、答案の再採点手順について説明します。

ここで説明するのは、ある学生の答案を再採点する手順となります。

まず、ナビゲーションバーから「成績表」を選択し、「学生」ビューを開きます。 「学生」ビューが開いたら、答案を再採点したい学生を選択します。

学生を探す際は、検索欄を使用するとよいでしょう。

| ● 元初 人団<br>■野夕な、1306037 1532<br>学生号・120507<br>風意。 編<br>● 元 パクートを管理が起こいで 202<br>ドローパクートを管理が起こいで 202 | ③ 学生スクライビディ         菜 数41日         64 メッセージを求め           38<         スターラスキ         紙様:         パワ・<br>ク           70274         光7         ②         *** | <ul> <li>④ 「学生の概要」ページが表示される</li> <li>⑤ 採点する課題をクリック</li> </ul> | ] |
|----------------------------------------------------------------------------------------------------|----------------------------------------------------------------------------------------------------|---------------------------------------------------------------|---|

学生を選択すると、「学生の概要」ページが表示されます。

「学生の概要」ページには、学生に関する情報がまとめられており、学生のアクティビ ティを参照したり、学生にメッセージを送ったりすることができます。

「学生の概要」ページが表示されたら、答案を再採点する課題を探してクリックします。

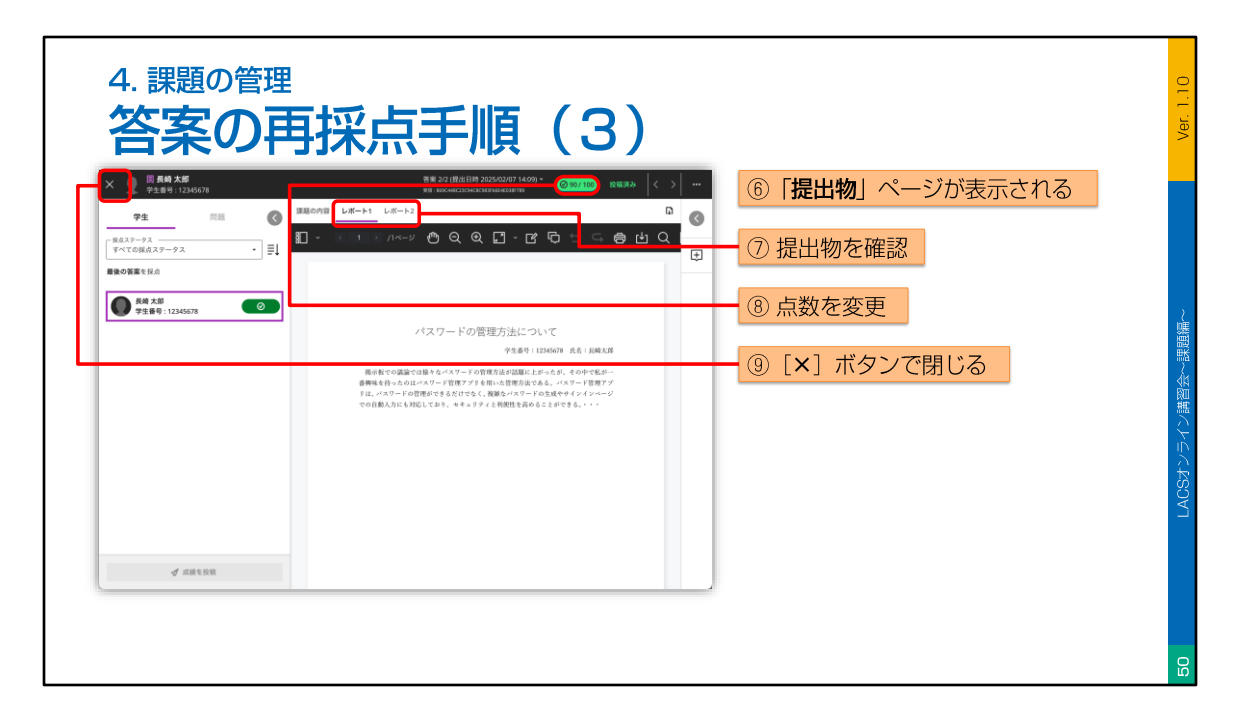

すると、「提出物」ページが開き、学生の答案が表示されます。

提出物を確認してから、点数を変更してください。

採点が終わったら、左上のバツボタンで「提出物」ページを閉じます。

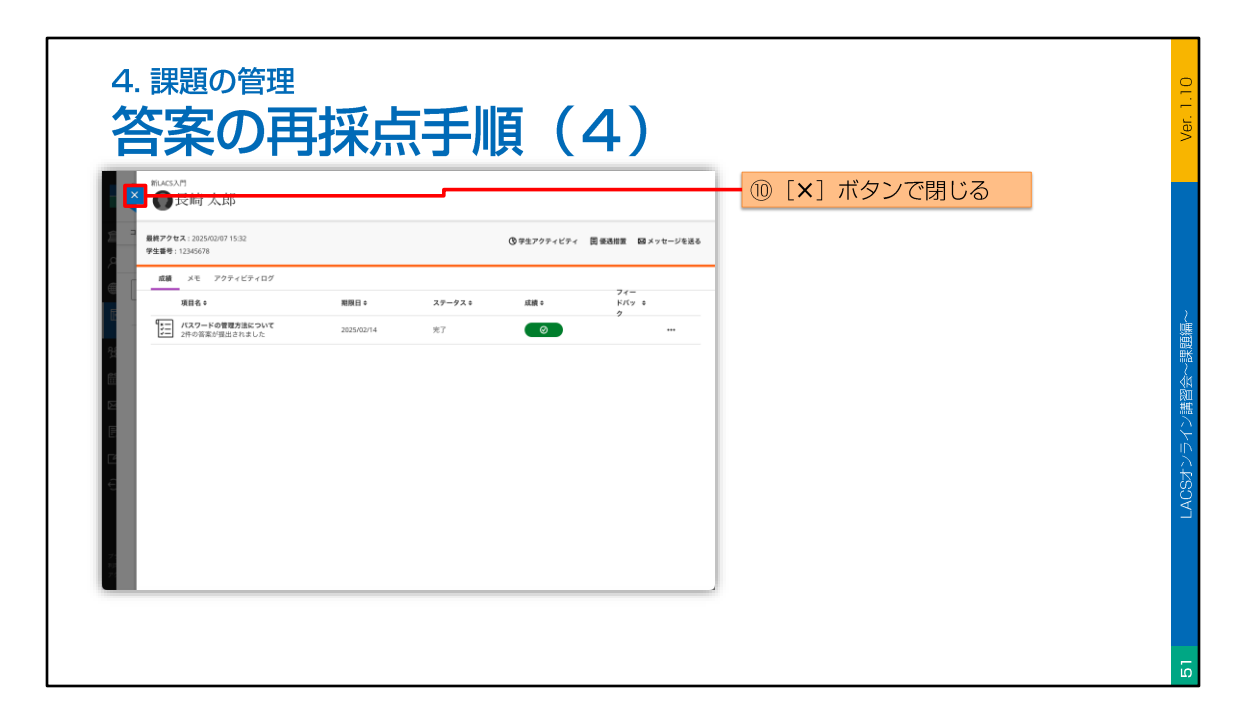

「学生の概要」ページに戻ったら、左上のバツボタンをクリックし、閉じておきます。

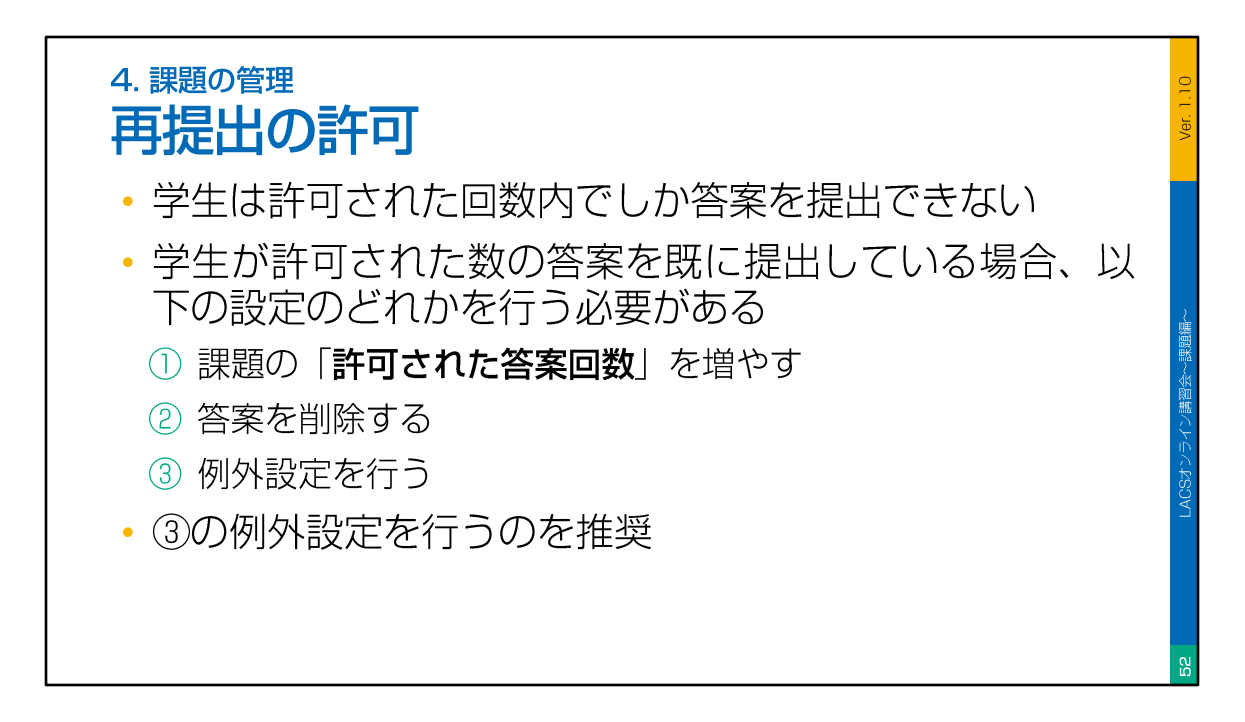

続いて、答案の再提出の許可について説明します。

LACSでは、学生は、許可された回数内でしか答案を提出できません。

学生が、許可された数の答案を既に提出している場合、課題の「許可された答案回数」 を増やすか、答案を削除するか、例外設定を行う必要があります。

おすすめは、3の「例外設定」です。

以降、例外設定を用いて、学生に、課題の再提出を許可する方法を説明します。

| 4. 課題の管理<br>例外設定の手順(1                                                                                                    | )                   |                                                                |
|----------------------------------------------------------------------------------------------------|---------------------|----------------------------------------------------------------|
| C CONSEL-LICS/MSD0000002 3223 800<br>新LACS入門<br>コンタンク カレンダー 選邦等用 現意 (正教) タッセージ 分析 グルーブ アデーブメント<br>株里 私点で客用目 本語 PA<br>C Q 数素                                                                                                    |                     | <ol> <li>ナビゲーションバーから「成績表」を<br/>選択</li> <li>②「学生」を選択</li> </ol> |
| マルネーム・     マ生生母・     単パクセス・       単     1236078     202502071532       日     1236078     202502071532       日     日     1236078     202502071532       日     日     日     1236078       日     日     日     1236078       日     日     日     1236078       日     日     日     日       日     日     日     日       日     日     日 | ==<br>1 → 1/4-5 < > | <ul> <li>学生を検索することもできます</li> <li>③ 学生を選択</li> </ul>            |
| e<br>e                                                                                                    | Ø                   |                                                                |
|                                                                                                    |                     |                                                                |

それでは、例外設定の手順について説明します。

まず、ナビゲーションバーから「成績表」を選択し、「学生」ビューを開きます。 「学生」ビューが開いたら、例外設定を行いたい学生を選択します。

学生を探す際は、検索欄を使用するとよいでしょう。

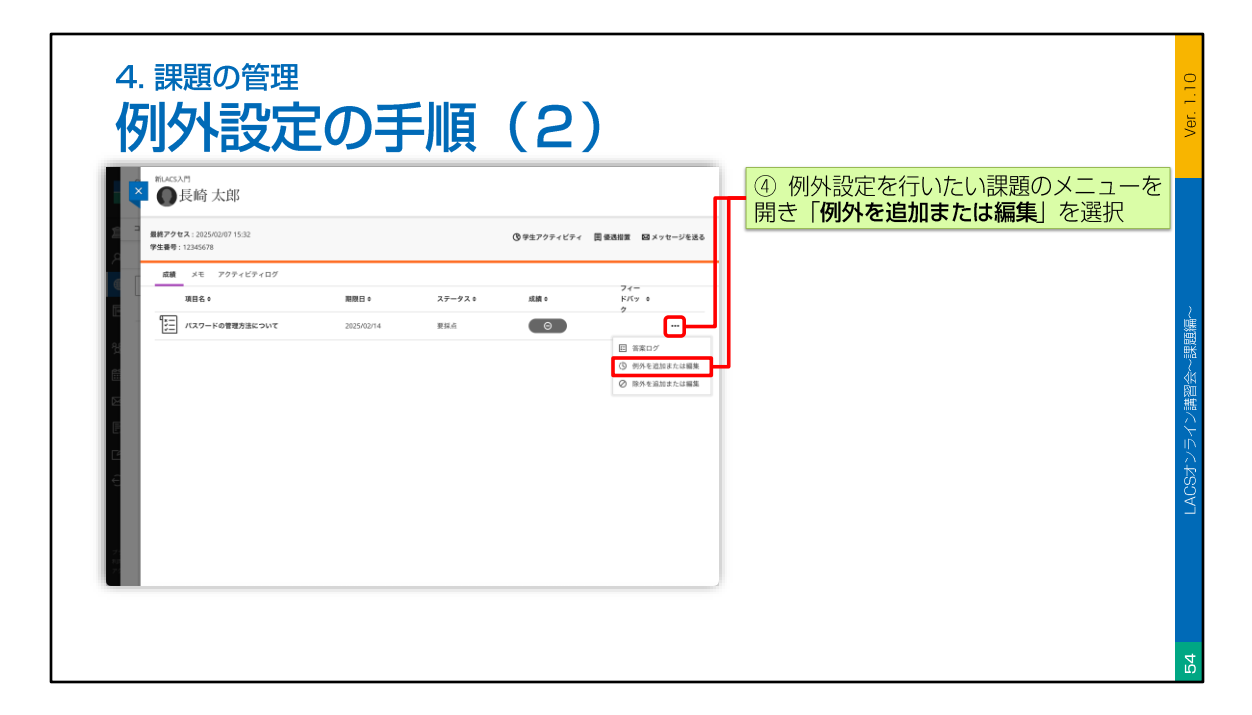

「学生の概要」ページが開いたら、例外設定を行いたい課題のメニューを開き、メ ニューから「例外を追加または編集」を選択します。

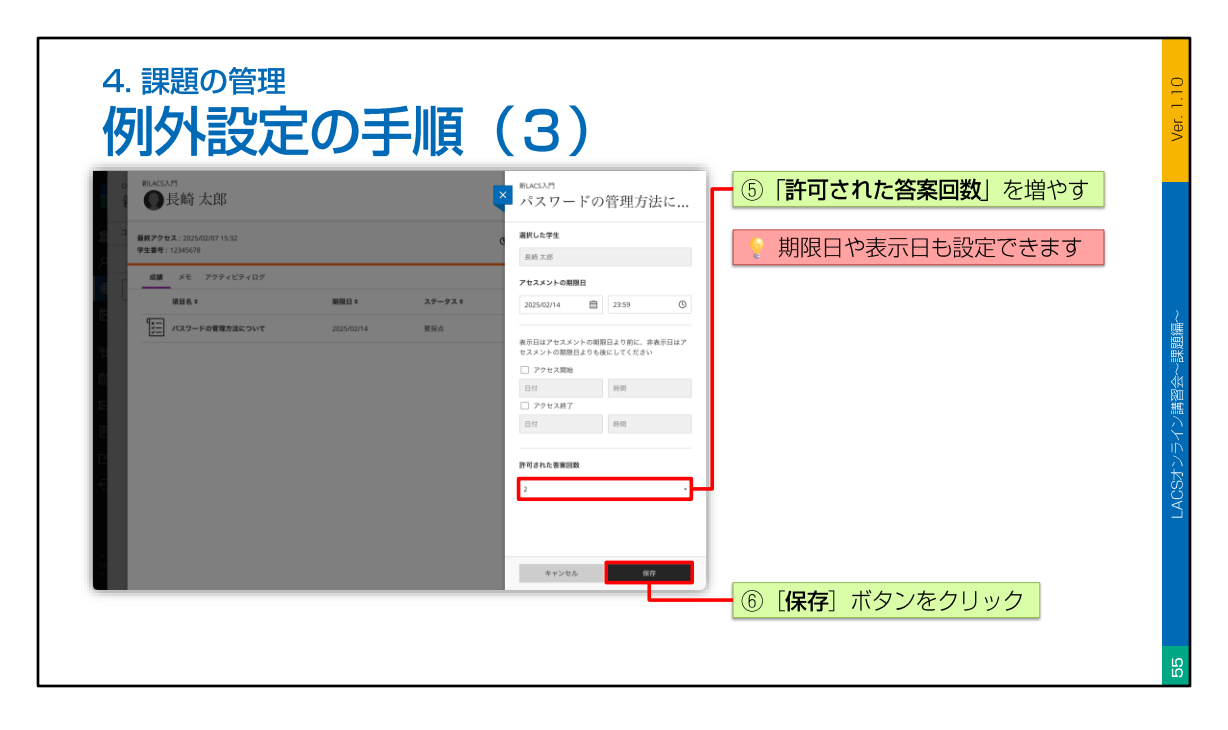

すると、「例外」パネルが開きますので、「許可された答案回数」を増やして、「保存」ボタンをクリックします。

なお、「例外」パネルでは、期限日や表示日も設定できます。

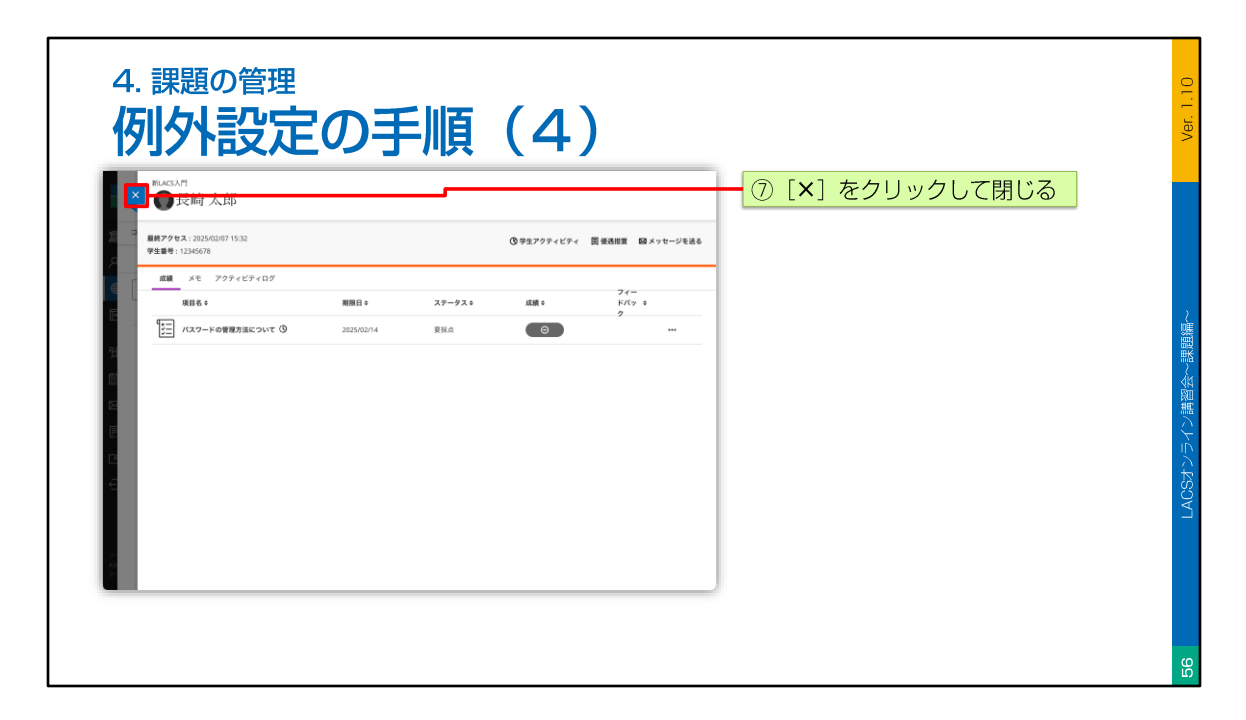

例外設定が終わったら、左上のバツボタンをクリックし、閉じておきます。

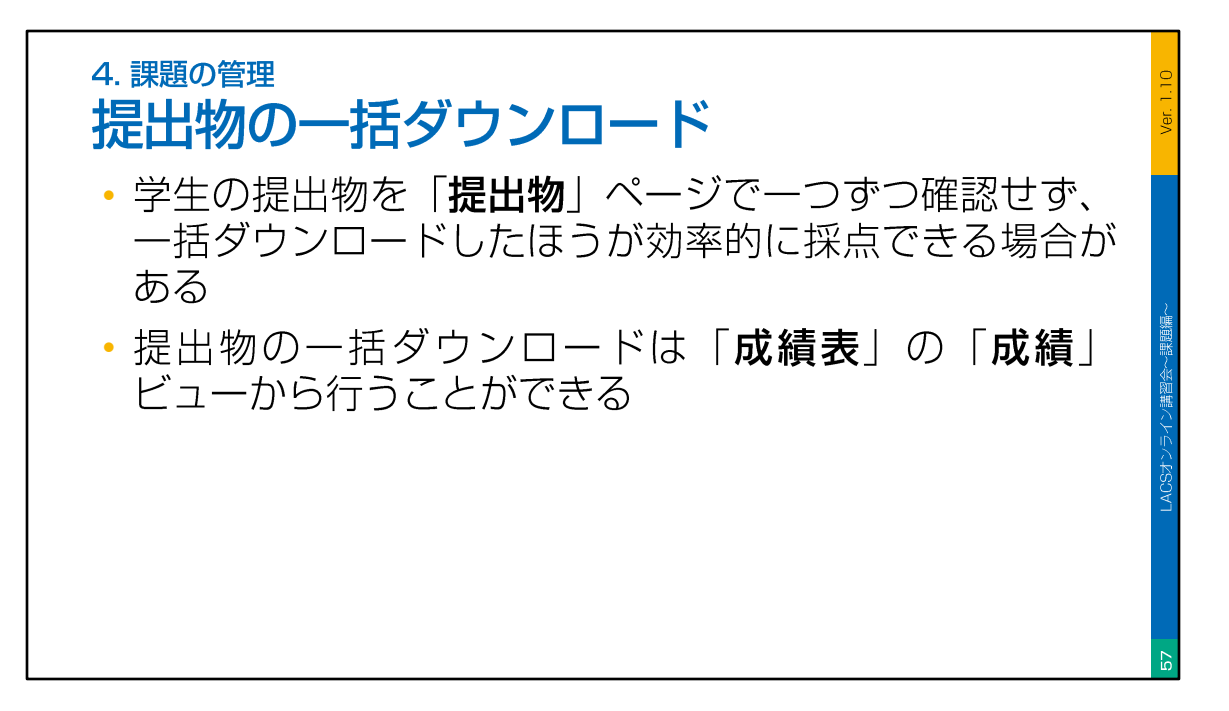

続いて、提出物の一括ダウンロードについて説明します。

プレビューできないファイルを採点したり、ネットワークが不安定な場所で採点したり する場合は、提出物を一括ダウンロードしたほうが効率的に採点できる場合があります。 提出物の一括ダウンロードは、「成績表」の「成績」ビューから行うことができます。

| COURSE-LACSW50000002-2023-0-0-0                                                                                                    | 0 3-3082 (28)                                                                                                    | ○ ナビゲーションバーから「成结素」                                            |
|----------------------------------------------------------------------------------------------------|----------------------------------------------------------------------------------------------------|---------------------------------------------------------------|
| × 新LACS入門<br>コンテンツ カレンダー 連絡専項 男さの 成績家 () メッセージ 分析 グル                                                                                                    | -ブ アチーブメント ② 学生表示                                                                                                    |                                                               |
| 2 MR 54.476.93                                                                                                    | Q. 6888588 (○ 10 10 10 10 10 10 10 10 10 10 10 10 10                                                                                                    | ②「 <b>成績</b> 」を選択                                             |
| P± t         NX7-N2WL :           Loors         Image: Second second secon | についていため、     ためが、     にののです。     についていため、     についていため、     にのいていため、     にのいていため、     にのい、ため、     にのいていため、     にのいていため、     にのい、 | ③ ダウンロードしたい課題の列見出<br>ーをクリックし、メニューから「 <b>提出物</b><br>ダウンロード」を選択 |
| © 200                                                                                                    | 2015年10日<br><u> このメッセージは非常でに下る</u>                                                                                                    |                                                               |
| 6                                                                                                    |                                                                                                    |                                                               |
|                                                                                                    |                                                                                                    |                                                               |

それでは、提出物の一括ダウンロードの手順について説明します。

まず、ナビゲーションバーから「成績表」を選択し、「成績」ビューを開きます。

「成績」ビューが開いたら、提出物をダウンロードしたい課題の「列見出し」をクリックし、メニューから「提出物のダウンロード」を選択します。

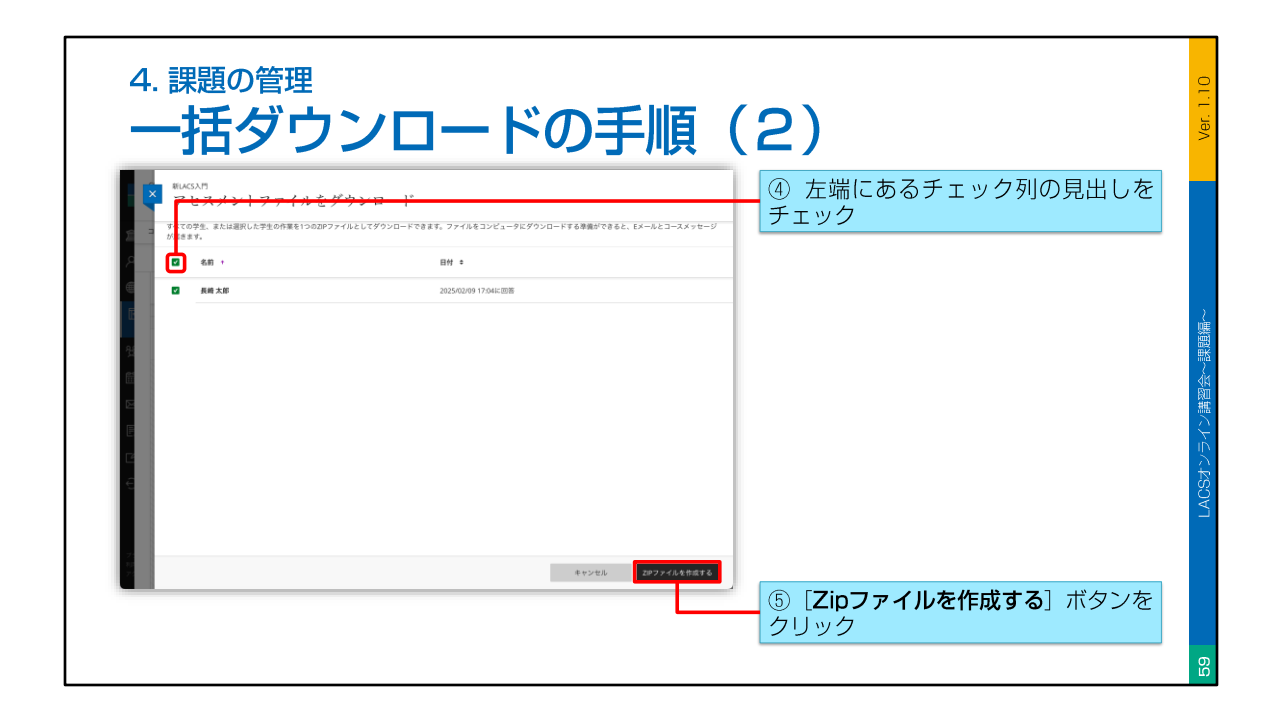

すると、「提出物のダウンロード」ページが開きますので、左端にあるチェック列の見 出しをチェックし、全ての学生を選択します。

チェックしたら、右下の「Zipファイルを作成する」ボタンをクリックします。

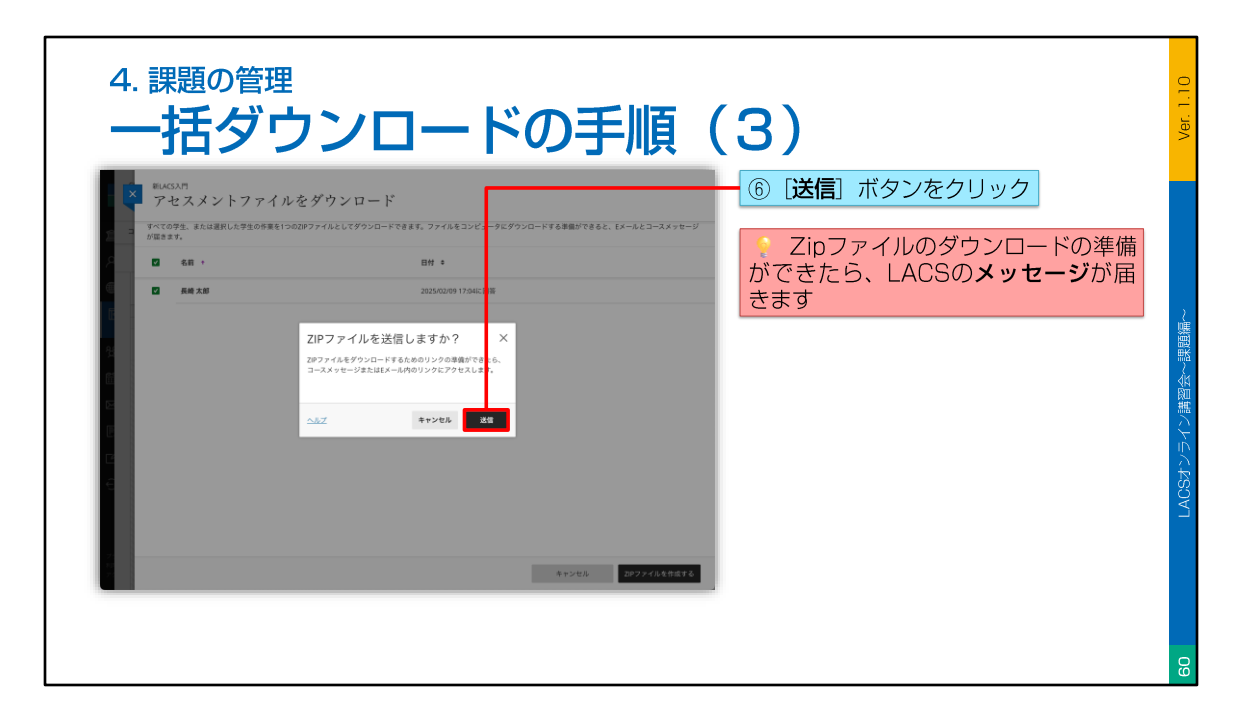

「Zipファイルを送信しますか?」というダイアログが表示されたら、「送信」ボタンを クリックします。

なお、Zipファイルをダウンロードする準備ができたら、LACSのメッセージが届く仕組 みとなっています。

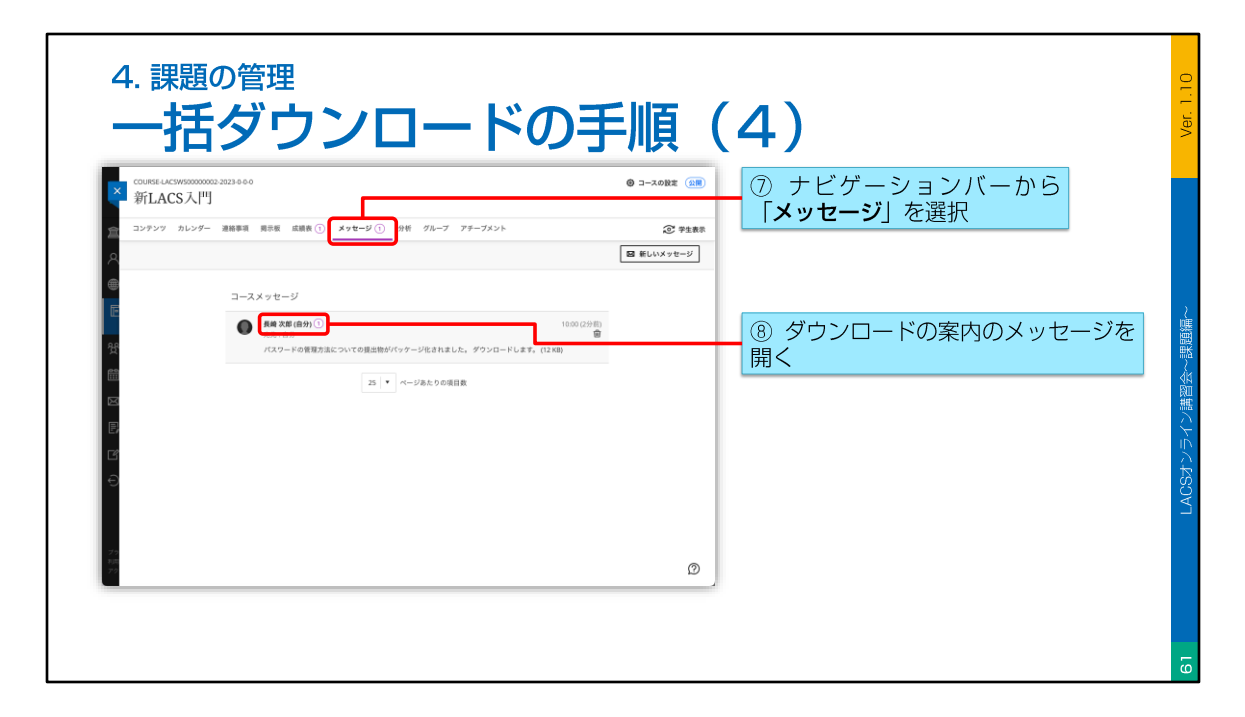

しばらくすると、メッセージが届きますので、ナビゲーションバーから「メッセージ」 を選択し、ダウンロードの案内のメッセージを開きます。

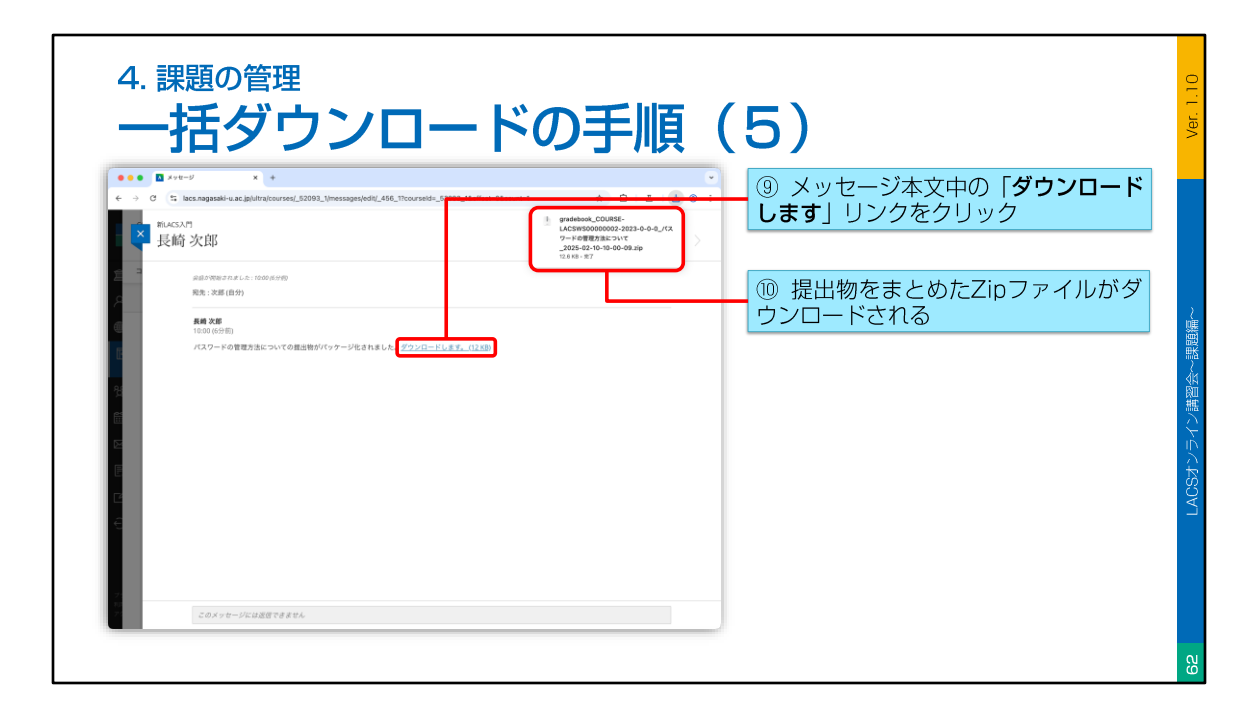

メッセージを表示したら、本文中の「ダウンロードします」リンクをクリックします。

すると、ファイルのダウンロードが開始されます。

ダウンロードが終わったら、ご使用のブラウザのダウンロードフォルダなどを確認し、 Zipファイルを解凍してください。

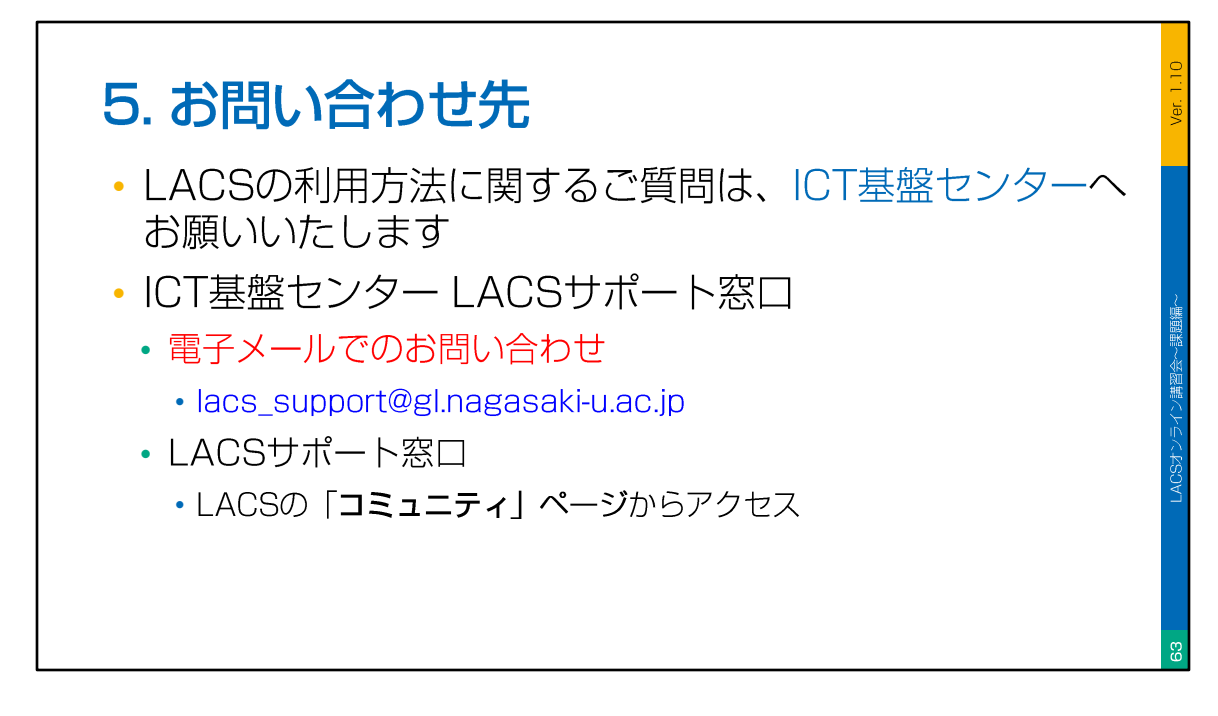

最後に、LACSの問い合わせ先を紹介して、この講座を終わりたいと思います。

LACSの利用方法に関するご質問は、ICT基盤センターの、LACSサポート窓口へお願い いたします。

画面に表示されているメールアドレスまで、電子メールでお問い合わせください。

また、LACSのコミュニティとして、「LACSサポート窓口」を開設しております。 こちらのコミュニティも、是非ご活用ください。

以上で、本講座は終了となります。 何かご質問がある場合には、LACSサポート窓口まで、電子メールでお問い合わせくだ

さい。

オンラインでの講習、お疲れ様でした。